# **ABBYY® FineReader 14**

Sistem Yöneticisi Kılavuzu

© 2017 ABBYY Production LLC. Tüm hakları saklıdır.

Bu belgede yer alan bilgiler haber verilmeden degistirilebilir ve ABBYY için hiçbir yükümlülük tasimaz.

Bu belgede açıklanan yazılım bir lisans anlasması altında verilir. Yazılım yalnızca, anlasmanın kosullarına tamamen uygun olarak kullanılabilir veya kopyalanabilir. Bu belgenin hiçbir bölümü ABBYY'nin açıkça yazılı izni olmadan elektronik veya diger hiçbir yöntemle, hiçbir biçimde ve hiçbir amaçla çogaltılamaz ve aktarılamaz.

Telif hakları 62

### İçindekiler

| Lisans türüne ve ürün sürümüne göre kurulum ve etkinleştirme yöntemleri                                                                                                    | 5                                                                                            |
|----------------------------------------------------------------------------------------------------|----------------------------------------------------------------------------------------------|
| Dağıtım yöntemleri                                                                                                    | 5                                                                                            |
| Bir bilgisayara kurulum (standart yazılım kurulumu)                                                                                                    | 5                                                                                            |
| Birden fazla bilgisayara kurulum                                                                                                    | 6                                                                                            |
| Bir terminal sunucuya kurulum                                                                                                    | 7                                                                                            |
| ABBYY FineReader 14'i Yerel Ağ Üzerinde Dağıtma (Birden fazla bilgisayara kurulum)                                                                                                    | 8                                                                                            |
| Yönetim amaçlı yükleme için klasör gereksinimleri                                                                                                    | 9                                                                                            |
| Licence Server gereksinimleri                                                                                                    | 9                                                                                            |
| Lisans Yöneticisi İstasyonu için gereksinimler                                                                                                    | 9                                                                                            |
| İş İstasyonu gereksinimleri                                                                                                    | 10                                                                                           |
| Lisans Sunucusu ve Lisans Yöneticisi ile yönetim amaçlı yükleme                                                                                                    | 10                                                                                           |
| License Server'ı ve License Manager'ı Yükleme                                                                                                    | 11                                                                                           |
| Yönetim amaçlı yükleme noktası oluşturma                                                                                                    | 13                                                                                           |
| Lisansların Yönetimi                                                                                                    | 14                                                                                           |
| Bilgisayar başına lisanslarla çoklu kullanıcı dağıtım paketi kullanmak                                                                                                    | 15                                                                                           |
| Yönetim amaçlı yükleme için klasör gereksinimleri                                                                                                    | 15                                                                                           |
| İş İstasyonu gereksinimleri                                                                                                    |                                                                                              |
| Rilgisavar basına lisanslarla çok kullanışılı yönotim kurulu noktası oluşturmak                                                                                                    |                                                                                              |
| bigisayal başılla ilsalislarla çok kullanıcılı yönetini kultulu noktası ölüştürmak                                                                                                    | 17                                                                                           |
| ABBYY FineReader 14'i İş İstasyonlarına Yükleme                                                                                                    | 17                                                                                           |
| ABBYY FineReader 14'i İş İstasyonlarına Yükleme<br>Etkileşimli yükleme                                                                                                    | <b>17</b><br><b>18</b><br>19                                                                 |
| ABBYY FineReader 14'i İş İstasyonlarına Yükleme         Etkileşimli yükleme         Komut satırından yükleme                                                                                                    | 17<br>18<br>19<br>19                                                                         |
| ABBYY FineReader 14'i İş İstasyonlarına Yükleme         Etkileşimli yükleme         Komut satırından yükleme         Sessiz yükleme                                                                                                    | 17<br>18<br>19<br>19<br>20                                                                   |
| ABBYY FineReader 14'i İş İstasyonlarına Yükleme<br>Etkileşimli yükleme<br>Komut satırından yükleme<br>Sessiz yükleme<br>Sessiz yükleme için ek komut satırı seçenekleri                                                                                                    | 17<br>18<br>19<br>19<br>20<br>21                                                             |
| ABBYY FineReader 14'i İş İstasyonlarına Yükleme<br>Etkileşimli yükleme<br>Komut satırından yükleme<br>Sessiz yükleme<br>Sessiz yükleme için ek komut satırı seçenekleri<br>ABBYY FineReader 14'i sessiz modda kaldırma                                                                                                    | 17<br>18<br>19<br>19<br>20<br>21<br>23                                                       |
| ABBYY FineReader 14'i İş İstasyonlarına Yükleme<br>Etkileşimli yükleme<br>Komut satırından yükleme<br>Sessiz yükleme<br>Sessiz yükleme için ek komut satırı seçenekleri<br>ABBYY FineReader 14'i sessiz modda kaldırma<br>Active Directory kullanılarak                                                                                                    | 17<br>18<br>19<br>19<br>20<br>21<br>23<br>24                                                 |
| ABBYY FineReader 14'i İş İstasyonlarına Yükleme<br>Etkileşimli yükleme<br>Komut satırından yükleme<br>Sessiz yükleme<br>Sessiz yükleme için ek komut satırı seçenekleri<br>ABBYY FineReader 14'i sessiz modda kaldırma<br>Active Directory kullanılarak<br>Örnek: ABBYY FineReader 14'ün (64-bit veya 32-bit) Active Directory kullanılarak                                                                                                    | 17<br>18<br>19<br>19<br>20<br>21<br>23<br>24                                                 |
| ABBYY FineReader 14'i İş İstasyonlarına Yükleme<br>Etkileşimli yükleme<br>Komut satırından yükleme<br>Sessiz yükleme<br>Sessiz yükleme için ek komut satırı seçenekleri<br>ABBYY FineReader 14'i sessiz modda kaldırma<br>Active Directory kullanılarak<br>Örnek: ABBYY FineReader 14'ün (64-bit veya 32-bit) Active Directory kullanılarak<br>dağıtılması<br>ABBYY FineReader 14 Arayüzünün Değiştirilmesi için Grup İlkelerini Kullanma                                                                                                    | 17<br>18<br>19<br>19<br>20<br>21<br>21<br>23<br>24<br>25<br>32                               |
| ABBYY FineReader 14'i İş İstasyonlarına Yükleme         Etkileşimli yükleme         Komut satırından yükleme         Sessiz yükleme         Sessiz yükleme için ek komut satırı seçenekleri         ABBYY FineReader 14'i sessiz modda kaldırma         Active Directory kullanılarak         Örnek: ABBYY FineReader 14'i n (64-bit veya 32-bit) Active Directory kullanılarak         dağıtılması         ABBYY FineReader 14 Arayüzünün Değiştirilmesi için Grup İlkelerini Kullanma         Microsoft System Center Configuration Manager'ı (SCCM) Kullanma                                                                                                    | 17<br>18<br>19<br>19<br>20<br>21<br>21<br>23<br>24<br>25<br>35                               |
| ABBYY FineReader 14'i İş İstasyonlarına Yükleme         Etkileşimli yükleme         Komut satırından yükleme         Sessiz yükleme         Sessiz yükleme için ek komut satırı seçenekleri         ABBYY FineReader 14'i sessiz modda kaldırma         Active Directory kullanılarak         Örnek: ABBYY FineReader 14'ün (64-bit veya 32-bit) Active Directory kullanılarak         dağıtılması         ABBYY FineReader 14 Arayüzünün Değiştirilmesi için Grup İlkelerini Kullanma         Microsoft System Center Configuration Manager'ı (SCCM) Kullanma         Örnek: ABBYY FineReader 14'ün dağıtımı için SCCM'yi kullanma                                                                                                    | 17<br>18<br>19<br>19<br>20<br>21<br>21<br>23<br>24<br>25<br>35<br>36                         |
| ABBYY FineReader 14'i İş İstasyonlarına Yükleme         Etkileşimli yükleme         Komut satırından yükleme         Sessiz yükleme         Sessiz yükleme için ek komut satırı seçenekleri         ABBYY FineReader 14'i sessiz modda kaldırma         Active Directory kullanılarak         Örnek: ABBYY FineReader 14'ün (64-bit veya 32-bit) Active Directory kullanılarak         dağıtılması         ABBYY FineReader 14 Arayüzünün Değiştirilmesi için Grup İlkelerini Kullanma         Microsoft System Center Configuration Manager'ı (SCCM) Kullanma         Örnek: ABBYY FineReader 14'ün dağıtımı için SCCM'yi kullanma         ABBYY FineReader 14'ün dağıtımı için SCCM'yi kullanma                                                                                                    | 17<br>18<br>19<br>19<br>20<br>20<br>21<br>23<br>24<br>23<br>35<br>36<br>44                   |
| ABBYY FineReader 14'i İş İstasyonlarına Yükleme         Etkileşimli yükleme         Komut satırından yükleme         Sessiz yükleme         Sessiz yükleme için ek komut satırı seçenekleri         ABBYY FineReader 14'i sessiz modda kaldırma         Active Directory kullanılarak         Örnek: ABBYY FineReader 14'ün (64-bit veya 32-bit) Active Directory kullanılarak         dağıtılması         ABBYY FineReader 14 Arayüzünün Değiştirilmesi için Grup İlkelerini Kullanma         Microsoft System Center Configuration Manager'ı (SCCM) Kullanma         Örnek: ABBYY FineReader 14'ün dağıtımı için SCCM'yi kullanma         Terminal sunucu sistem gereklilikleri                                                                                                    | 17<br>18<br>19<br>19<br>20<br>21<br>23<br>24<br>25<br>35<br>35<br>36<br>44<br>45             |
| ABBYY FineReader 14'i İş İstasyonlarına Yükleme         Etkileşimli yükleme         Komut satırından yükleme         Sessiz yükleme         Sessiz yükleme için ek komut satırı seçenekleri         ABBYY FineReader 14'i sessiz modda kaldırma         Active Directory kullanılarak         Örnek: ABBYY FineReader 14'i sessiz modda kaldırma         Active Directory kullanılarak         Örnek: ABBYY FineReader 14'ün (64-bit veya 32-bit) Active Directory kullanılarak         dağıtılması         ABBYY FineReader 14 Arayüzünün Değiştirilmesi için Grup İlkelerini Kullanma         Microsoft System Center Configuration Manager'ı (SCCM) Kullanma         Örnek: ABBYY FineReader 14'ün dağıtımı için SCCM'yi kullanma         Örnek: ABBYY FineReader 14'ün dağıtımı için SCCM'yi kullanma         Örnek: ABBYY FineReader 14'ün dağıtımı için SCCM'yi kullanma         Örnek: ABBYY FineReader 14'ün dağıtımı için SCCM'yi kullanma         Örnek: ABBYY FineReader 14'ün dağıtımı için SCCM'yi kullanma                             | 17<br>18<br>19<br>19<br>20<br>21<br>21<br>23<br>24<br>25<br>35<br>35<br>36<br>46             |
| ABBYY FineReader 14'i İş İstasyonlarına Yükleme         Etkileşimli yükleme         Komut satırından yükleme         Sessiz yükleme için ek komut satırı seçenekleri         ABBYY FineReader 14'i sessiz modda kaldırma         Active Directory kullanılarak         Örnek: ABBYY FineReader 14'i sessiz modda kaldırma         ABBYY FineReader 14'i sessiz modda kaldırma         Active Directory kullanılarak         Örnek: ABBYY FineReader 14'ün (64-bit veya 32-bit) Active Directory kullanılarak         dağıtılması         ABBYY FineReader 14 Arayüzünün Değiştirilmesi için Grup İlkelerini Kullanma         Microsoft System Center Configuration Manager'ı (SCCM) Kullanma         Örnek: ABBYY FineReader 14'ün dağıtımı için SCCM'yi kullanma         Örnek: ABBYY FineReader 14'ün dağıtımı için SCCM'yi kullanma         Örnek: ABBYY FineReader 14'ün alağıtımı için SCCM'yi kullanma         Örnek: ABBYY FineReader 14'ün alağıtımı için SCCM'yi kullanma         Citrix XenApp'ı Ayarlama         Citrix XenApp'ı Ayarlama | 17<br>18<br>19<br>19<br>20<br>21<br>23<br>24<br>25<br>35<br>35<br>36<br>44<br>45<br>46<br>50 |

### İçindekiler

| Sık Sorulan Sorular                                                                                                    | 56 |
|----------------------------------------------------------------------------------------------------|----|
| ABBYY FineReader 14'ün kurulu olduğu bir işletim sistemini klonlayabilir miyim?                                                           | 56 |
| ABBYY FineReader 14'ün deneme sürümleri klonlanamaz.Ağ Bağlantısı Ayarlarını nasıl değiştirebilirim?                                      | 56 |
| Bağlantı protokolünün kurulumu                                                                                                    |    |
| Bağlantı noktasının kurulumu                                                                                                    | 58 |
| İş istasyonlarında ABBYY FineReader 14'i nasıl onarabilirim?                                                                              | 58 |
| ABBYY FineReader 14'i etkileşimli modda onarma                                                                                            | 58 |
| ABBYY FineReader 14'ı komut satırını kullanarak onarma                                                                                    | 59 |
| License Server'ı barındıran bilgisayarın adını nasıl değiştirebilirim veya License Server'ı<br>başka bir bilgisayara nasıl taşıyabilirim? | 60 |
| Teknik Destek                                                                                                    | 61 |
| Telif hakları                                                                                                    | 62 |

# Lisans türüne ve ürün sürümüne göre kurulum ve etkinleştirme yöntemleri

Lisans türlerinin her biri için dagitim olanaklari

|                                                                                               | Standalone<br>(Bagimsiz) | Per Seat<br>(Bilgisayar Basina) | Concurrent<br>(Eszamanli<br>) | Terminal Server<br>(Terminal<br>Sunucu) |
|-----------------------------------------------------------------------------------------------|--------------------------|---------------------------------|-------------------------------|-----------------------------------------|
| Bir bilgisayara kurulum<br>(standart yazilim kurulumu)                                        | +                        | +                               | Önerilmez                     | +                                       |
| Bir terminal sunucuya<br>kurulum                                                              | -                        | -                               | +                             | +                                       |
| Birden fazla bilgisayara<br>kurulum: yönetim kurulum<br>noktasi                               | -                        | +                               | +                             | -                                       |
| Birden fazla bilgisayara<br>kurulum: Otomatik<br>etkinlestirme ile yönetim<br>kurulum noktasi | -                        | +                               | -                             | -                                       |

# Dağıtım yöntemleri Bir bilgisayara kurulum (standart yazılım kurulumu)

- 1. Bu yöntem **Concurrent** (Eszamanli) hariç tüm lisans türleri için uygundur.
- 2. FineReader kuruldugunda, etkinlestirilmesi gerekir

## Birden fazla bilgisayara kurulum

ABBYY FineReader 14 için birden fazla bilgisayar üzerinde bir yönetim kurulum noktasi olusturabilir ve ABBYY FineReader'i bir sunucudan is istasyonlarına dagitabilirsiniz.

ABBYY FineReader sunucu tarafından etkinlestirilir.

### 1. Bir yönetim kurulumu olusturmak

### Lisans Sunucusu ve Lisans Yöneticisi ile yönetim kurulumu

- Is istasyonlarinda internet baglantisina gerek yoktur.
- Lisans Yöneticisi gereklidir.
- Ürün sadece ayni LAN üzerindeki is istasyonlarina kurulabilir.

# Per-Seat (Bilgisayar Basina) lisanslar ve otomatik etkinlestirme ile çok kullanicili yönetim kurulum noktasi

- Is istasyonlarinda internet baglantisi gereklidir.
- Lisans Yöneticisi gerekli degildir.
- Bu yöntem, FineReader'in farkli LAN'lar üzerinde bulunan bilgisayarlara dagitilmasini mümkün kilar.

### 2. Dagitim yöntemleri

### ABBYY FineReader'i is istasyonlarina asagidaki yöntemlerden birini kullanarak yükleyin:

- etkilesimli modda manuel olarak
   Standart yazilim kurulum yöntemi. Bu yöntem Standalone (Bagimsiz) ve Terminal Server (Terminal Sunucu) lisanslari için tercih edilebilir.
- komut satirindan
   Sessiz kurulum türünü kullanabilirsiniz. Yükleme sirasinda hiçbir iletisim kutusu görüntülenmez.
- Active Directory
  - Bu yöntem, FineReader'i belirli bilgisayarlara ya da bir etki alani grubuna dagitmak için sadece Group Policy Management (Grup Ilkesi Yönetimi) ile kullanilabilir
  - Bu yöntem, internet erisimi gerektiren belirli menü ögelerinin ve komutlarin gizlenmesini mümkün kilar.
- Microsoft System Center Configuration Manager (SCCM) Bu yöntem en yüksek otomasyon seviyesini sunar.

## Bir terminal sunucuya kurulum

### Terminal Server (Terminal Sunucu) lisansi:

- Bu lisans türünü kullandiginizda, FineReader bir bilgisayara (terminal sunucu) kurulur. Istediginiz herhangi bir standart kurulum yöntemini kullanabilirsiniz, örnegin "Etkilesimli modda manuel olarak". Mevcut kullanici gruplarini seçmek ve onlara ABBYY FineReader 14 erisimi vermek için Windows RemoteApp ve CitrixXenApp uygulamalarini kullanın.
- 2. ABBYY FineReader 14'ü etkinlestirmeniz gerekir.
- 3. Uzak bilgisayarlara ek olarak, ABBYY FineReader 14'ü terminal sunucu üzerinde yerel olarak da çalistirmaniz mümkündür.
- 4. **Terminal Server** (Terminal Sunucu) lisans türünü kullanirsaniz, FineReader'e erisebilecek benzersiz Windows hesaplarinin maksimum sayisi kisitlanir. Maksimum kullanici sayisina ulasmaniz durumunda listeden kullanici çikarmaniz mümkündür. Önceki lisanstan farkli lisanslama parametrelerini kullanarak ek bir **Terminal Server** (Terminal Sunucu) lisansi etkinlestirebilirsiniz.

### Concurrent (Eszamanli) lisans

- 1. Bu lisans türünü seçerseniz bir yönetim amaçli yükleme noktasi olusturmali ve Lisans sunucusunu ve Lisans Yöneticisini yüklemelisiniz.
- 2. ABBYY FineReader 14'ün ektinlestirilmesi için Lisans Yöneticisini kullanmalisiniz.

# ABBYY FineReader 14'i Yerel Ağ Üzerinde Dağıtma (Birden fazla bilgisayara kurulum)

ABBYY FineReader 14 yerel aga yüklenebilir ve yerel ag üzerinden kullanilabilir.

Otomatik yükleme yöntemleri, ABBYY FineReader 14 yerel aga yüklediginizde programin is istasyonlarına tek tek yüklenmesine gerek kalmayacagından size hiz ve esneklik kazandırır.

ABBYY FineReader Microsoft<sup>®</sup> Windows<sup>®</sup> 7 (veya sonrasi) isletim sistemiyle çalisan herhangi bir bilgisayara dagitilabilir.

Dagitim süreci su adimlardan olusur:

### 1. Yönetim amaçli yükleme

- ABBYY FineReader 14 License Server'i ve ABBYY FineReader 14 License Manager'i yükleme Ayrintili talimatlar için bkz. <u>License Server'i ve License Manager'i Yükleme</u> 11.
   Not: ABBYY FineReader 14 License Manager'in yüklü oldugu bilgisayar Lisans Yöneticisi Istasyonu haline gelir.
- Yönetim amaçli yükleme noktasi olusturma Ayrintili talimatlar için bkz. <u>Yönetim amaçli yükleme noktasi olusturma</u>
   **Not:** License Server, License Manager ve is istasyonlari arasindaki ag baglanti ayarlarini degistirebilirsiniz. Ayrintilar için, bkz. <u>ABBYY FineReader 14'ün deneme sürümleri</u> <u>klonlanamaz.Ag Baglantisi Ayarlarini nasil degistirebilirim?</u>

**Not.** Yönetim amaçli yükleme noktasi ve License Server ayni bilgisayarda veya farkli bilgisayarlarda olabilir.

### 2. Lisanslarin yönetimi

Lisanslar, ABBYY FineReader 14 License Manager kullanilarak yönetilir.

ABBYY FineReader 14'i kurarken lisanslarin is istasyonlari arasında dogru bir sekilde dagitilmasi için belli lisanslarin alınmasında belli is istasyonlarına öncelik vermelisiniz. Bunun için belli is istasyonlarına ait lisanslari ve lisans havuzlarını ayırın.

Bir lisans havuzu, programa erisim saglayan bir lisanslar setidir. Havuzlar sayesinde lisans yönetimi kolaylasir: Örnegin bir havuza birkaç lisans ekleyebilir ve ardından havuzu, her lisansi teker teker ayırmak yerine belirli is istasyonlarına ayırabilirsiniz. Ayrıntılar için bkz. Lisansların Yönetimi 👎

### 3. ABBYY FineReader'i asagidaki yöntemlerden birini kullanarak is istasyonlarina yükleme:

- etkilesimli modda manuel olarak
- komut satirindan
- Active Directory

 Microsoft System Center Configuration Manager (SCCM) Ayrintili talimatlar için bkz. <u>ABBYY FineReader 14'i Is Istasyonlarina Yükleme</u> 18.

### Önemli!

License Server'i yönetim amaçli yükleme noktasiyla ayni klasöre koymayin.

### Yönetim amaçlı yükleme için klasör gereksinimleri

- 1. Yönetim amaçli yükleme noktasi olusturmak için 1.2 GB bos sabit disk alani
- 2. Bilgisayarlarina ABBYY FineReader yüklenecek olan tüm kullanicilara yönetim amaçli yükleme klasörü için (örn.**\\MyFileServer\Distribs\ABBYY FineReader 14**) okuma erisimi.
- 3. Yönetim amaçli yükleme noktasinin olusturuldugu sunucunun (**\\MyFileServer**) uzun dosya adlarini destekleyen herhangi bir isletim sistemi altinda çalisan bir dosya sunucusu olmasi gerekir.
- 4. ABBYY FineReader 14 dagitimi için Active Directory<sup>®</sup> kullanıldığında, Domain Computers hesabinin yönetim amaçlı yükleme klasörü için okuma iznine sahip olmasi gerekir.

## Licence Server gereksinimleri

- 1. Lisans dosyalari ve hesaplar için 100 MB bos sabit disk alani
- License Server'in yüklendigi sunucunun (\\MyLicenseServer) Microsoft® Windows® 10, Microsoft® Windows® 8.1, Microsoft® Windows® 8, Microsoft Windows 7, Microsoft Windows Server 2016, Microsoft Windows Server 2012, Microsoft Windows Server 2012 R2, Microsoft Windows Server 2008 R2 isletim sistemi altinda çalisiyor olmasi gerekir.
- 3. License Server'in isletim sistemi tarafından desteklenen baglanti sayisi, en az programin potansiyel toplam kullanici sayisi kadar olmalidir (yalnizca Eszamanli lisanslar için).

## Lisans Yöneticisi İstasyonu için gereksinimler

- Microsoft<sup>®</sup> Windows<sup>®</sup> 10, Microsoft<sup>®</sup> Windows<sup>®</sup> 8.1, Microsoft<sup>®</sup> Windows<sup>®</sup> 8, Microsoft Windows 7, Microsoft Windows Server 2016, Microsoft Windows Server 2012, Microsoft Windows Server 2012 R2, Microsoft Windows Server 2008 R2 isletim sistemi altinda çalisan bilgisayar.
- 2. 100 MB bos sabit disk alani.

# İş İstasyonu gereksinimleri

- 1. 1 GHz veya daha hizli 32-bit (x86) veya SSE2 komut kümesine sahip 64-bit (x64) islemci.
- Isletim Sistemi: Microsoft® Windows® 10, Microsoft® Windows® 8.1, Microsoft® Windows® 8, Microsoft Windows 7, Microsoft Windows Server 2016, Microsoft Windows Server 2012, Microsoft Windows Server 2012 R2, Microsoft Windows Server 2008 R2 (yerellestirilmis arabirimlerle çalismak için isletim sisteminin ilgili dili desteklemesi gerekir).
- 3. 1 GB RAM (4 GB önerilir) Çok islemcili bir sistemde, fazladan her islemci için ek 512 MB RAM gerekir.
- 4. Tüm program bilesenlerinin yüklenmesi için 1.2 GB; programin çalismasi için 1.2 GB.
- 5. En az 1024\*768 çözünürlügü destekleyen ekran karti ve monitör.
- 6. Klavye ve fare veya diger isaret aygitlari.

# Lisans Sunucusu ve Lisans Yöneticisi ile yönetim amaçlı yükleme

## License Server'ı ve License Manager'ı Yükleme

- 1. Yükleme diskini DVD sürücüsüne yerlestirin ve kurulumun otomatik olarak baslamasini bekleyin ya da yükleme diskinde ya da baska bir kurulum medyasinda bulunan **Setup.exe** dosyasini çalistirin.
- 2. Toplu Yükleme > Lisans Yöneticisini kullanarak yükle ve etkinlestir > Adim 1. Lisans Sunucusu ve Lisans Yöneticisini Yükleyin ve kurulum noktasi sürümünü seçin.
- 3. Kurulum programinin talimatlarini uygulayin. Kurulum sirasinda, sunlari yapabilirsiniz:
  - ABBYY FineReader License Server'i ve ABBYY FineReader License Manager'i yükleme. License Server ve License Manager ayni bilgisayara yüklenecektir. License Manager'in yüklenecegi bir klasör belirtebilirsiniz.
  - Sadece ABBYY FineReader 14 License Manager'i yükleme. License Manager'in yüklenecegi klasörü ve License Server'i barindiran bilgisayarın adini belirtmeniz gerekir.

| 🛃 АВВҮҮ       | Y FineReader 14 License Server - InstallShield Wizard                                                                          | ×   |
|---------------|----------------------------------------------------------------------------------------------------|-----|
| Ż             | Kurulum Türü ve Hedefi<br>ABBYY FineReader License Manager için bir kurulum türü ve hedef klasorü<br>seçin.                    |     |
| Kurulum       | m türü                                                                                                    |     |
|               | BYY FineReader 14 License Server Oluştur                                                                                       |     |
| Lisar         | ans sunucusunu ve yönetici yardımcı programını yükle.                                                                          |     |
|               | BYY FineReader 11 License Manager'ı yükle                                                                                      |     |
| Bu m<br>sunu  | makinede yalnızca yönetici yardımcı programını yükle. Bu bilgisayarı kullanarak lisan:<br>nucusunu uzaktan yönetebileceksiniz. | s   |
| ABBYY Fir     | ineReader License Manager'ı şuraya yükle:                                                                                      |     |
| C: \Progr     | gram Files (x86)\ABBYY FineReader 14 License Server\ Göza                                                                      | at  |
| InstallShield | eld                                                                                                    |     |
|               | < Geri İleri > İpt                                                                                                    | tal |

### Not:

- ABBYY FineReader 14 lisanslarini birden fazla kullanici yönetecekse, kendi bilgisayarlarinda License Manager yardimci programinin yüklenmis olmasi gerekir.
- Her kullanicinin sunucudaki iki yerel gruptan birinin üyesi olmasi gerekir:
  - 1. ABBYY Licensing Administrators

#### 2. BUILTIN\Administrators

### %programfiles%\Common Files\ABBYY\FineReader\14.00\Licensing\NetworkLicenseServer.ini (veya 64 bit bir sistem kullaniyorsaniz %commonprogramfiles(x86)%\ ABBYY\FineReader\14.00\Licensing\NetworkLicenseServer.ini) dosyasindaki kullanici kimlik dogrulamasini devre disi birakabilirsiniz?Bu dosya License Server'in yüklendigi bilgisayarda bulunur. Asagidaki parametreyi bu dosyaya ekleyin: [Licensing]

### EnableManagerAuthorization = false

Önemli! Degisikliklerin etkili olmasi için ABBYY FineReader 14 Licensing Service'i yeniden baslatmalisiniz.

## Yönetim amaçlı yükleme noktası oluşturma

- Yükleme diskini DVD sürücüsüne yerlestirin ve kurulumun otomatik olarak baslamasini bekleyin ya da yükleme diskinde ya da baska bir kurulum medyasinda bulunan Setup.exe /a dosyasini çalistirin (Komut satirindan yükleme 19).
- Toplu Yükleme > Lisans Yöneticisini kullanarak yükle ve etkinlestir > Adim 2. Yönetim amaçli yükleme noktasi olusturun ve kurulum noktasinin sürümünü seçin.
- Kurulum programinin talimatlarini uygulayin.
   Kurulum programi sordugunda asagidaki bilgileri belirtin:
  - License Server'in yüklenecegi bilgisayarin adi
  - Yönetim amaçli yükleme klasörünün yolu

Önemli! ABBYY FineReader is istasyonlarina yüklendikten sonra yönetim amaçli yükleme klasörünü baska bir yere tasimayin.

| 闄 АВВҮҮ             | / FineReader 14 - InstallShield \                     | Wizard               |       | Х     |
|---------------------|-------------------------------------------------------|----------------------|-------|-------|
| Ď                   | <b>Ağ Konumları</b><br>Ürünün sunucu görüntüsü için b | ir ağ konumu belirti | n.    | C     |
| <u>S</u> unucu a    | dı:                                                   |                      |       |       |
| Örn. PO             |                                                       |                      |       |       |
| Y <u>ö</u> netici y | üklemesi yolu:                                        |                      |       |       |
| \\Server            | FineReader 14                                         |                      |       | Gözat |
|                     |                                                       |                      |       |       |
|                     |                                                       |                      |       |       |
|                     |                                                       |                      |       |       |
|                     |                                                       |                      |       |       |
| InstallShield       | 1                                                     |                      |       |       |
|                     |                                                       | < Geri               | Yükle | İptal |

# Lisansların Yönetimi

ABBYY FineReader 14 License Manager, ABBYY FineReader 14 tarafindan saglanan özel bir uygulama olup, ABBYY FineReader lisanslarini yönetmek için kullanılır. Uygulama, ABBYY FineReader 14 yerel ag üzerinden dagitilirken Lisans Yöneticisi Istasyonu'na yüklenir (ayrintilar için bkz. <u>License Server'i ve</u> License Manager'i Yükleme 11).

ABBYY FineReader 14 License Manager ile lisanslarinizi yapilandirma:

### 1. Lisanslarinizi ABBYY FineReader 14 License Manager'a ekleyin.

Her ABBYY FineReader 14 lisansinin (veya lisans grubunun) kendisini tanimlayan essiz bir seri numarasi vardir. Bir lisansi etkinlestirmek ve ABBYY FineReader 14 License Manager'a eklemek için, seri numarasini etkinlestirmeniz gerekir.

### 2. Lisans havuzlari olusturun ve gerekli lisanslari havuzlara ekleyin.

Lisans havuzu, ayni özellige sahip lisanslarin veya seri numaralarinin olusturdugu bir gruptur. Lisans havuzlari lisanslar üzerinde çalismayi kolaylastirir. Örnegin her lisansi teker teker ayirmak yerine bir havuza ekleyebilir ve daha sonra havuzu belli is istasyonlari için ayirabilirsiniz.

### 3. Uygun is istasyonlari için havuz ve lisanslari ayirin.

ABBYY FineReader 14'i is istasyonlarında kurmadan önce, lisansları is istasyonları genelinde dagitmaniz, yanı onları ABBYY FineReader 14 License Manager aracılığıyla uygun is istasyonlarına ayırmanız gerekir. Bir lisans bir is istasyonu için ayrıldığında, o lisansı yalnızca o is istasyonu kullanabilecektir.

Önemli! ABBYY FineReader 14'i is istasyonlarina yüklemeden önce lisanslari ve havuzlari ayirin. ABBYY FineReader'in bir is istasyonu üzerine kurulmasından sonra baglamak veya bagliligini kaldırmak için, programi is istasyonundan kaldırmaniz gerekir. ABBYY FineReader kurulduktan sonra bilgisayar basına lisansi bir is istasyonundan digerine tasımak için, lisansi devre disi birakmaniz gerekir. Izin verilen etkinlestirme iptali sayisi sinirlidir.

Lisans türleri ve ABBYY FineReader 14 License Manager ile çalisma konusunda daha fazla bilgi için, ABBYY FineReader 14 License Manager yardim dosyasini inceleyin.

# Bilgisayar başına lisanslarla çoklu kullanıcı dağıtım paketi kullanmak

Normal bir dagitim paketinin aksine, çok kullanicili bir dagitim paketi Lisans Sunucusunun ve Lisans Yöneticisinin yüklenmesini gerektirmez.

Yerel alan aginda çok kullanicili bir dagitim paketinin kullanılmasi asagidaki adimlardan olusur:

### 1. Çok kullanicili yönetim amaçli bir yükleme noktasi olusturma

Bu adimda, çok kullanicili bir etkinlestirme anahtari dagitim paketine eklenir ve böylece herhangi bir seri numarasi girmeksizin ABBYY FineReader uygulamasi is istasyonlarinda yüklenebilir. Ayrintilar için, bkz. <u>Yönetim amaçli yükleme noktasi olusturma</u>

- 2. ABBYY FineReader'i asagidaki yöntemlerden birini kullanarak is istasyonlarina yükleme:
  - etkilesimli modda manuel olarak
  - komut satirindan
  - Active Directory
  - Microsoft System Center Configuration Manager (SCCM),

Ayrintili talimatlar için bkz. ABBYY FineReader 14'i Is Istasyonlarina Yükleme

### Yönetim amaçlı yükleme için klasör gereksinimleri

- 1. Yönetim amaçli yükleme noktasi olusturmak için 1.2 GB bos sabit disk alani
- 2. Bilgisayarlarina ABBYY FineReader yüklenecek olan tüm kullanicilara yönetim amaçli yükleme klasörü için (örn.**\\MyFileServer\Programs Distribs\ABBYY FineReader 14**) okuma erisimi.
- 3. Yönetim amaçli yükleme noktasinin olusturuldugu sunucunun (**\\MyFileServer**) uzun dosya adlarini destekleyen herhangi bir isletim sistemi altinda çalisan bir dosya sunucusu olmasi gerekir.
- 4. ABBYY FineReader 11 dagitimi için Active Directory<sup>®</sup> kullanıldığında, Domain Computers hesabinin yönetim amaçlı yükleme klasörü için okuma iznine sahip olmasi gerekir.
- 5. Bu yol asagidaki gereksinimleri saglamalidir:
  - Bu yol, Unicode içermeyen uygulamalar için varsayılan sistem dili olarak seçilen dilin kod sayfasi disinda herhangi bir karakter içeremez.
  - Ara klasör adlari bosluk ile baslayamaz.

# İş İstasyonu gereksinimleri

- 1. 1 GHz veya daha hizli 32-bit (x86) veya SSE2 komut kümesine sahip 64-bit (x64) islemci.
- Isletim Sistemi: Microsoft® Windows® 10, Microsoft® Windows® 8.1, Microsoft® Windows® 8, Microsoft Windows 7, Microsoft Windows Server 2016, Microsoft Windows Server 2012, Microsoft Windows Server 2012 R2, Microsoft Windows Server 2008 R2 (yerellestirilmis arabirimlerle çalismak için isletim sisteminin ilgili dili desteklemesi gerekir).
- 3. 1 GB RAM (4 GB önerilir) Çok islemcili bir sistemde, fazladan her islemci için ek 512 MB RAM gerekir.
- 4. Tüm program bilesenlerinin yüklenmesi için 1.2 GB; programin çalismasi için 1.2 GB.
- 5. En az 1024\*768 çözünürlügü destekleyen ekran karti ve monitör.
- 6. Klavye ve fare veya diger isaret aygitlari.

# Bilgisayar başına lisanslarla çok kullanıcılı yönetim kurulu noktası oluşturmak

1. ABBYY FineReader 14 CD-ROM'unda veya dagitim paketini kopyaladiginiz klasörde **Autorun.exe** dosyasini çalistirin.

veya

Yükleme diskini DVD sürücüsüne yerlestirin ve kurulumun otomatik olarak baslamasini bekleyin ya da yükleme diskinde ya da baska bir kurulum medyasinda bulunan **Setup.exe /a** dosyasini çalistirin (<u>Sessiz yükleme için ek komut satiri seçenekleri</u> [21]).

2. **Toplu Kurulum > Otomatik aktivasyonla bir yükleme paketi olusturun** seçeneklerine tiklayin ve kurulum noktasi sürümünü seçin.

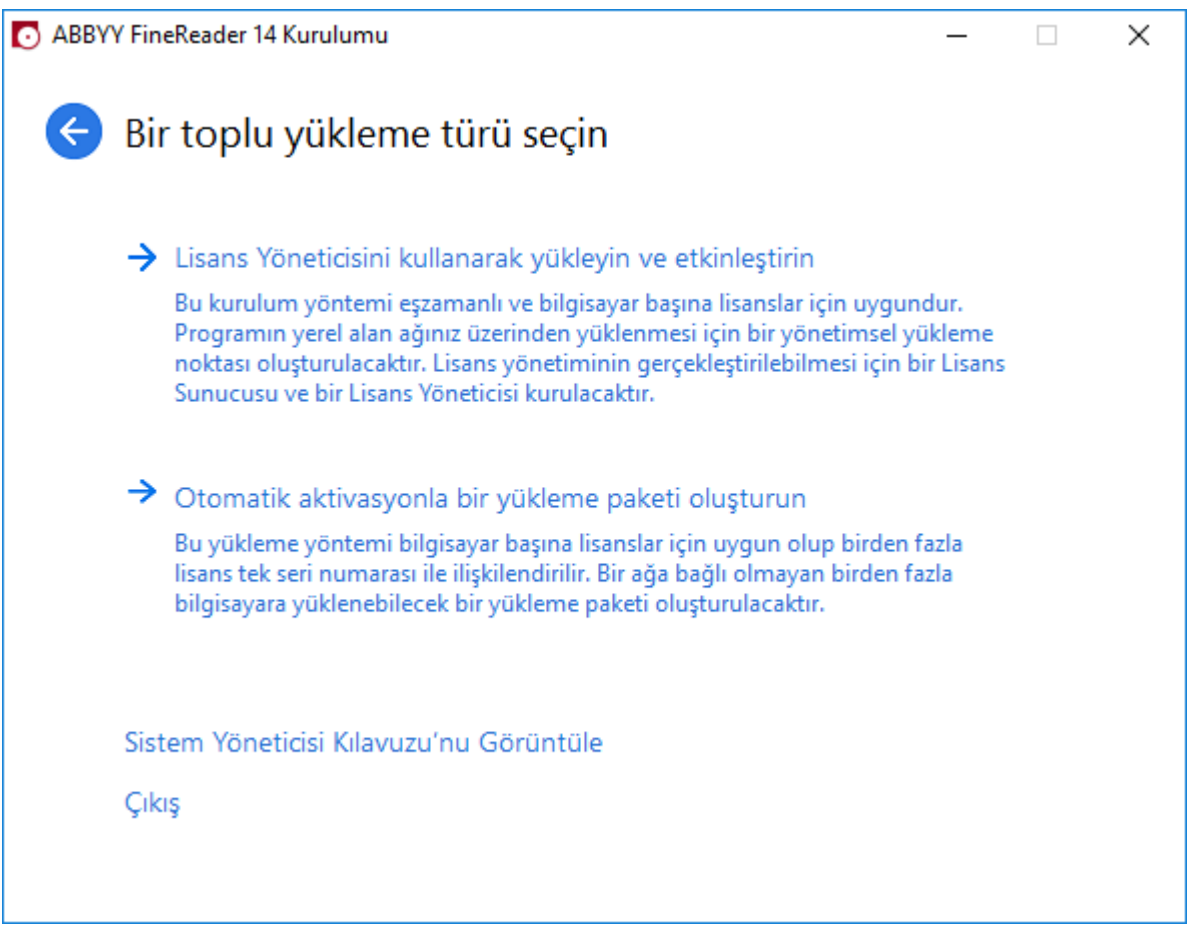

3. Kurulum programindaki talimatlari uygulayin.

Mevcut dagitim paketine çok kullanicili bir etkinlestirme anahtari ekleyebilir veya yönetim amaçli yeni bir yükleme noktasi olusturabilirsiniz. Ikinci seçenegi tercih ederseniz, bu durumda yolu yeni yönetim amaçli yükleme noktasinin yüklenecegi klasör olarak belirtmeniz gerekir. Bu yol asagidaki gereksinimleri saglamalidir:

- Bu yol, Unicode içermeyen uygulamalar için varsayilan sistem dili olarak seçilen dilin kod sayfasi disinda herhangi bir karakter içeremez.
- Ara klasör adlari bosluk ile baslayamaz.

Sonuç olarak, ABBYY FineReader dagitim paketi olusturulabilir ve böylece seri numarasi girmeye gerek kalmaksizin is istasyonlarında yüklenebilir. Ürün, kullanıcıdan herhangi bir onay istemeksizin Internet üzerinden otomatik olarak etkinlestirilebilir. Ürünün yüklendigi is istasyonu Internete bagli olmalidir.

# ABBYY FineReader 14'i İş İstasyonlarına Yükleme

**Önemli!** ABBYY FineReader 14 uygulamasini is istasyonlarina yüklemeden önce, asagidaki islemleri yapmaniz gerekir:

- Yönetim amaçli bir yükleme noktasi olusturabilir ve ABBYY FineReader 14 Lisans Yöneticisini kullanarak lisanslari yapilandirabilirsiniz (bkz. <u>License Server'i ve License Manager'i Yükleme</u> 11, <u>Yönetim amaçli yükleme noktasi olusturma</u> 13, <u>Lisanslarin Yönetimi</u> 14).
   veya
- Çok kullanicili yönetim amaçli bir yükleme noktasi olusturabilirsiniz (bkz. <u>Bilgisayar basina lisanslarla</u> <u>çoklu kullanici dagitim paketi kullanmak</u> [15]).

Bir is istasyonu bilgisayar basina bir lisans alir ve ancak ABBYY FineReader 14 kurulum sirasinda lisans yapilandirmasina uygun olarak yüklenmisse sunucuya baglanir.

### Not:

- Bir is istasyonu farkli bir makineden klonlanmissa, lisanslama mekanizmasinin hata vermesini engellemek için ABBYY FineReader'i kurmadan önce Security Identifier (Güvenlik Tanimlayici - SID) degerini degistirmeniz gerekir.
- 2. ABBYY FineReader is istasyonuna Microsoft Core XML Services (MSXML) 6.0 kurulmasini gerektirir.

# Etkileşimli yükleme

- Yönetim amaçli bir yükleme noktasi (bkz. <u>Lisans Sunucusu ve Lisans Yöneticisi ile yönetim amaçli yükleme</u>
   veya çok kullanicili yönetim amaçli bir yükleme noktasi olusturun (bkz. <u>Bilgisayar</u> basina lisanslarla çoklu kullanici dagitim paketi kullanmak
- 2. Yönetim amaçli yükleme klasöründeki setup.exe dosyasini çalistirin.

| 😸 ABBYY       | Y FineReader 14 - InstallShield Wizard                                          |                    | ×               |
|---------------|---------------------------------------------------------------------------------|--------------------|-----------------|
| Ď             | Kurulum Türü ve Hedef<br>Kurulum türünü ve hedef klasörü seçin.                 |                    | 16              |
| <b>⊙</b> т    | /ipik                                                                           |                    |                 |
| E<br>n        | En yaygın kullanılan bileşenler de dahil olmak<br>normal yapılandırmada yükler. | üzere ABBYY FineRe | ader 14 ürününü |
| Ö             | İzel                                                                            |                    |                 |
| Y             | /üklemek istediğiniz program özelliklerini seçir                                |                    |                 |
|               |                                                                                 |                    |                 |
|               |                                                                                 |                    |                 |
|               |                                                                                 |                    |                 |
| InstallShield | d                                                                               |                    |                 |
|               | < Ge                                                                            | ri İleri >         | İptal           |

3. Kurulum sihirbazindaki talimatlari uygulayin.

### Komut satırından yükleme

- Yönetim amaçli bir yükleme noktasi (bkz. <u>Lisans Sunucusu ve Lisans Yöneticisi ile yönetim amaçli yükleme</u> 10) veya çok kullanicili yönetim amaçli bir yükleme noktasi olusturun (bkz. <u>Bilgisayar</u> basina lisanslarla çoklu kullanici dagitim paketi kullanmak 15).
- 2. Asagida açıklanan komut satiri parametrelerini kullanarak yönetim amaçlı yükleme klasöründeki **setup.exe** dosyasını çalistirin.

## Sessiz yükleme

Sessiz yükleme için sunu yazın:

### Setup.exe /qn

Sessiz yükleme isleminde kurulumla ilgili hiçbir iletisim kutusu görüntülenmez ve program varsayılan yapılandırma ile yüklenir (arabirim dili bilgisayarın bölgesel ayarlarına göre seçilir).

**Not:** Yükleme ilerleme çubugu görüntülenmesini isterseniz, "**/qn**" kismini "**/qb**" olarak degistirin. Baska hiçbir iletisim kutusu görüntülenmez.

| ABBYY FineReader 14                        |        |
|--------------------------------------------|--------|
| Windows 'ı yapılandırırken lütfen bekleyin |        |
| Kalan süre: 43 saniye                      |        |
|                                            | Cancel |

## Sessiz yükleme için ek komut satırı seçenekleri

/L<language code> arabirim dilinin otomatik olarak seçilmesini devre disi birakir ve ABBYY FineReader'i komut satirinda belirtilen arabirim dilinde yükler.

Kullanilabilecek dil kodu\* degerleri sunlardir:

- 1026 Bulgarca
- 1028 Çince (Geleneksel)
- 1029 Çekçe
- 1030 Danca
- 1031 Almanca
- 1032 Yunanca
- 1033 Ingilizce
- 1034 Ispanyolca
- 1036 Fransizca
- 1038 Macarca
- 1040 Italyanca
- 1041 Japonca
- 1042 Korece
- 1043 Felemenkçe
- 1045 Lehçe
- 1046 Portekizce (Brezilya)
- 1049 Rusça
- 1051 Slovakça
- 1053 Isveççe
- 1055 Türkçe
- 1058 Ukraynaca
- 1061 Estonca
- 1066 Vietnamca

2052 Çince (Basitlestirilmis)

\*Kullanilabilecek arabirim dili sayisi dagitim paketinizin türüne göre degisir.

/V" < command line>" belirtilen komut satirini dogrudan msiexec.exe'ye gönderir.

/a - bir yönetim kurulum noktasi olusturulmasina olanak tanir

"command line" kelimeleri yerine, sunlari belirtebilirsiniz:

| INSTALLDIR=" <path>"</path> | ABBYY FineReader 14'ün yüklenecegi klasörün yolunu belirtir.                                                                                                    |
|-----------------------------|----------------------------------------------------------------------------------------------------|
| EXPLORER_INTEGRATION=0      | ABBYY FineReader 14'ün Windows Gezgini ile entegrasyonuna izin vermez.                                                                                                    |
| SHCTDESKTOP=0               | Masaüstünde ABBYY FineReader 14 simgesi<br>olusturulmasina izin vermez                                                                                                    |
| SSR_AUTORUN=0               | Sistem baslatildiginda ABBYY Screenshot<br>Reader'in baslatilmasina izin vermez                                                                                                    |
| DEFAULT_PDF=1               | ABBYY FineReader 14'ü *.PDF dosyalarinin<br>açilmasi için varsayilan uygulama yapar.                                                                                                    |
| DONT_ASK_ABOUT_DEFAULT=1    | Kullaniciya *.PDF dosyalarinin açilmasi için<br>FineReader'in varsayilan uygulama<br>yapilmasini isteyip istemedigini soran ABBYY<br>FineReader 14 iletisim kutularinin<br>görüntülenmesine izin vermez. |
| STATISTICS_ALLOWED=0        | Geçerli ABBYY FineReader 14 ayarlariyla ilgili<br>bilgilerin internet üzerinden ABBYY'ye<br>gönderilmesine izin vermez.                                                                                  |
| CHECK_UPDATES=0             | Güncellemelerin kontrol edilmesine izin<br>vermez                                                                                                    |
| INSTALL_UPDATES=0           | Güncellemelerin indirilmesine ve kurulmasina<br>izin vermez.                                                                                                    |
| MARKETING_TIPS_ALLOWED=0    | Reklam meajlarinin gösterilmesine izin<br>vermez.                                                                                                    |

| SSR=0                           | ABBYY Screenshot Reader 'in yüklenmesine izin vermez.                                                                                                    |
|---------------------------------|----------------------------------------------------------------------------------------------------|
| HF=0                            | ABBYY Hot Folder'in yüklenmesine izin vermez.                                                                                                    |
| COMPARATOR=0                    | ABBYY Belgeleri Karsilastir uygulamasinin<br>yüklenmesine izin vermez.                                                                                                    |
| SN= <serial number=""></serial> | Bir Bilgisayar Basina lisansin otomatik<br>etkinlestirilmesi için seri numarasini belirler.                                                                                                    |
| LIC_SERVER_NAME= <path></path>  | Lisans Sunucusuna giden yolu belirtir.                                                                                                    |
| ADMIN_SETUP=Serial/Server       | Belitilen türde bir yönetim kurulum noktasi<br>olusturur:<br>ADMIN_SETUP= <b>Serial</b><br>Otomatik etkinlestirme için seri numarasini<br>girebileceginiz bir iletisim kutusu görüntüler<br>ADMIN_SETUP= <b>Server</b><br>Lisans Sunucusunun adresini girebileceginiz<br>bir iletisim kutusu görüntüler. |
| EULA_ACCEPTED=1                 | ABBYY FineReader 14 Son Kullanici Lisans<br>Anlasmasinin görüntülenmesini kaldirir. SKLA<br>ve Gizlilik Politikasi kabul edilmis sayilacaktir.                                                                                                    |

Örn.:

### Setup.exe /qn /L1049 /v INSTALLDIR="C:\ABBYY FineReader 14" STATISTICS\_ALLOWED=0

Bu, ABBYY FineReader 14'i C:\ABBYY FineReader 14 klasörüne yükler. Menüler, iletisim kutulari ve diger arabirim dilleri Rusça olacaktir. Seçili ABBYY FineReader ayarlariyla ilgili bilgiler internet üzerinden ABBYY'ye gönderilmez. Kullanilabilecek OCR dilleri, dagitim paketinizin türüne göre degisir.

## ABBYY FineReader 14'i sessiz modda kaldırma

```
msiexec /f {F14000CE-0001-0000-0000-074957833700}
```

veya

```
msiexec /x {F14000FE-0001-6400-0000-074957833700} (için x64)
```

# Active Directory kullanılarak

Microsoft Windows Server ailesi isletim sistemleri **Active Directory** (AD) hizmetini de kapsar. Yazilimi birden fazla is istasyonuna ayni anda uzaktan kurmak için AD hizmetinin **Software Installation** (Yazilim Kurulumu) bileseninin **Group Policy** (Grup Ilkesi) özelligi kullanilabilir.

Active Directory'de üç kurulum yöntemi vardir:

- 1. Publish to User (Kullaniciya Yayinla) (desteklenmez)
- 2. Assign to User (Kullaniciya Ata) (desteklenmez)
- 3. Assign to Computer (Bilgisayara Ata)

ABBYY FineReader sadece Assign to Computer (Bilgisayara Ata) yöntemi kullanarak yüklenebilir.

### Önemli!

- 1. FineReader'in bir is istasyonuna yüklenmesi ancak is istasyonu yeniden baslatildiktan sonra tamamlanacaktir.
- 2. Bu örnekte Microsoft Windows Server 2012 R2 altindaki dagitim gösterilmistir.

# Örnek: ABBYY FineReader 14'ün (64-bit veya 32-bit) Active Directory kullanılarak dağıtılması

 Bir yönetim yükleme noktasi (bkz. <u>Lisans Sunucusu ve Lisans Yöneticisi ile yönetim amaçli</u> <u>yükleme</u><sup>10</sup>) veya çok kullanicili yükleme noktasi olusturun (bkz.<u>Bilgisayar basina lisanslarla çoklu</u> <u>kullanici dagitim paketi kullanmak</u><sup>15</sup>).

**Not.** ABBYY FineReader 14 dagitimi için Active Directory<sup>®</sup> kullanıldığında, Domain Computers (Etki Alanı Bilgisayarları) hesabinin yönetim yükleme klasörü için okuma iznine sahip olması gerekir.

- 2. Group Policy Management (Grup Ilkesi Yönetimi) konsolunu (gpmc.msc) baslatin.
- 3. Soldaki agaçtan bir bilgisayar ya da bir bilgisayar grubu içeren bir site, etki alani ya da baska bir organizasyon birimi seçin. FineReader bu bilgisayarlara kurulacaktir.
- Seçtiginiz agaç dügümüne sag tiklayin ve kisayol menüsünden Create a GPO ... and Link it here... (GPO olustur ve Buraya bagla) seçenegini belirleyin.

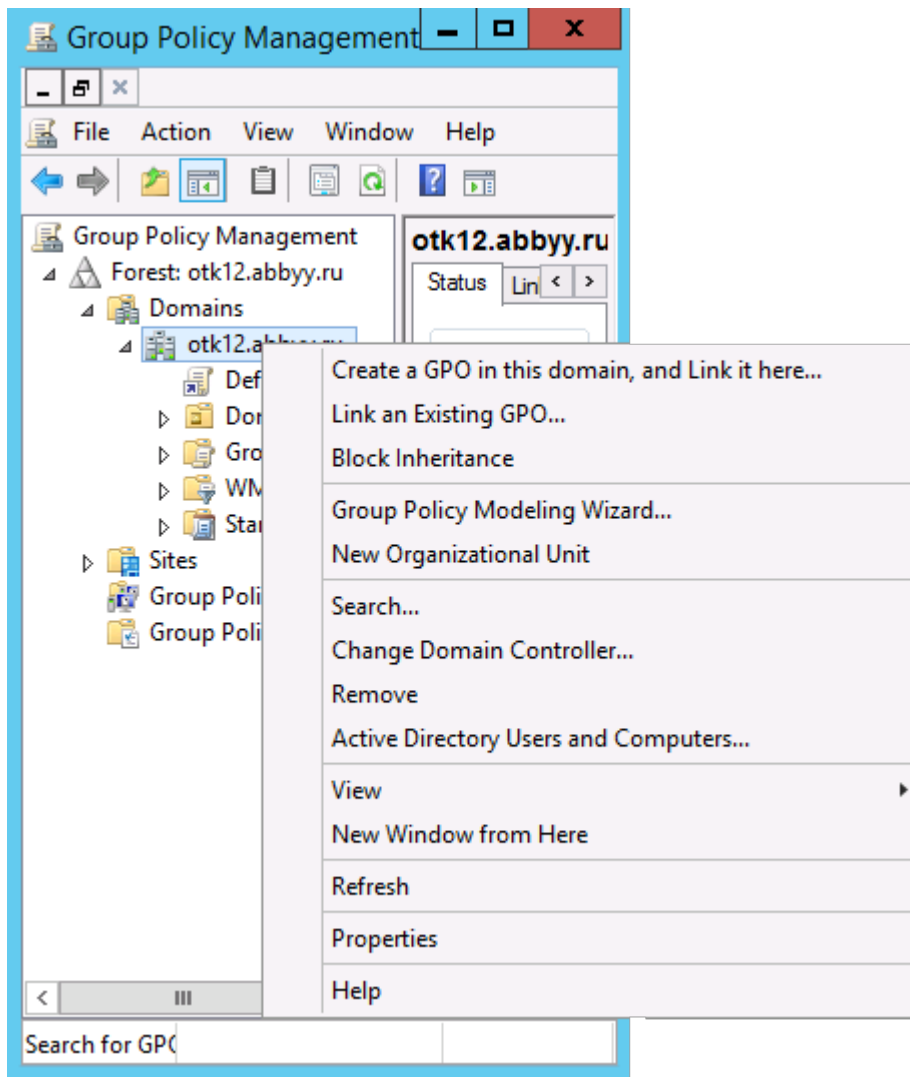

5. Açiklayici bir ad girin ve OK (Tamam) seçenegini tiklayin.

| N                          | ew GPO    |
|----------------------------|-----------|
| Name:<br>FR14CEx64 Install |           |
| Source Starter GPO:        |           |
| (none)                     |           |
|                            | OK Cancel |

6. **Security Filtering (Güvenlik Filtrelemesi) Add... (Ekle)** dügmesine tiklayin ve ABBYY FineReader 14'ü yüklemek istediginiz bilgisayarlari içeren gruplari belirtin.

| <u>s</u> .                                                                                                    | Group Policy Manageme                                                                                                    | nt                                                                      |                    | _ <b>_</b> ×                      |
|----------------------------------------------------------------------------------------------------|----------------------------------------------------------------------------------------------------|-------------------------------------------------------------------------|--------------------|-----------------------------------|
| Eile Action Yiew Window                                                                                                    | w <u>H</u> elp                                                                                                    |                                                                         |                    | - 8 ×                             |
| Group Policy Management<br>Group Policy Management<br>Group Policy Management<br>Group Policy Management<br>Group Policy Ot<br>Group Policy Ot<br>Group Policy Ot<br>Group Policy Ot<br>Group Policy Modeling<br>Group Policy Modeling<br>Group Policy Results | FR14CEx64 Install         Scope Details Settings Delegation         Links         Display links in this location:       otk12 abbyy //         The following sites, domains, and OUs are linked to the Location       Image: Colspan="2">Image: Colspan="2">Otk12 abbyy //         Colspan="2">Colspan="2">Otk12 abbyy //         Colspan="2">Colspan="2">Otk12 abbyy //         Colspan="2">Colspan="2">Otk12 abbyy //         Colspan="2">Image: Colspan="2">Otk12 abbyy //         Colspan="2">Other Colspan="2">Other Colspan="2">Image: Colspan="2">Other Colspan="2">Image: Colspan="2">Colspan="2">Image: Colspan="2">Colspan="2">Image: Colspan="2">Colspan="2">Image: Colspan="2">Colspan="2"Colspan="2"Co | nu<br>his GPO:<br>Enforced<br>No<br>mg groups, use<br><u>Properties</u> | Unk Enabled<br>Yes | V<br>Path<br>otk 12 abbyy ru<br>> |
| < III >                                                                                                    | _ <u>_</u>                                                                                                    |                                                                         |                    |                                   |

7. Group Policy Object (Grup Ilkesi Nesnesi) üzerine sag tiklayin ve kisayol menüsünden **Edit...** (**Düzenle**) ögesini seçin.

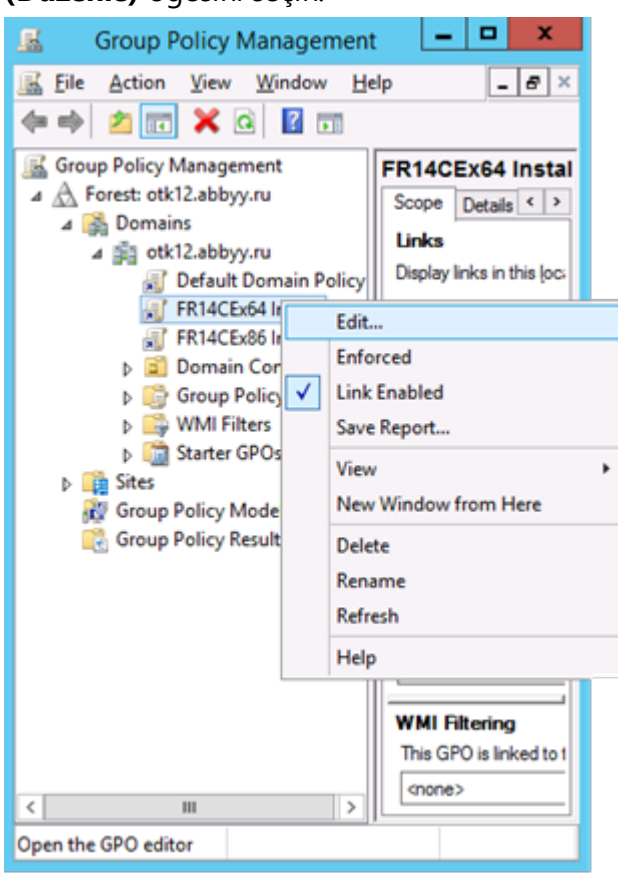

 B. Group Policy Management Editor (Grup Ilkesi Yönetim Editörü) iletisim kutusundan Computer Configuration (Bilgisayar Konfigürasyonu)>Policies (Ilkeler)>Software Settings (Yazilim Ayarlari)>Software installation (Yazilim yükleme) seklinde seçim yapin. 9. Kisayol menüsünden New (Yeni) > Package... (Paket) üzerine tiklayin.

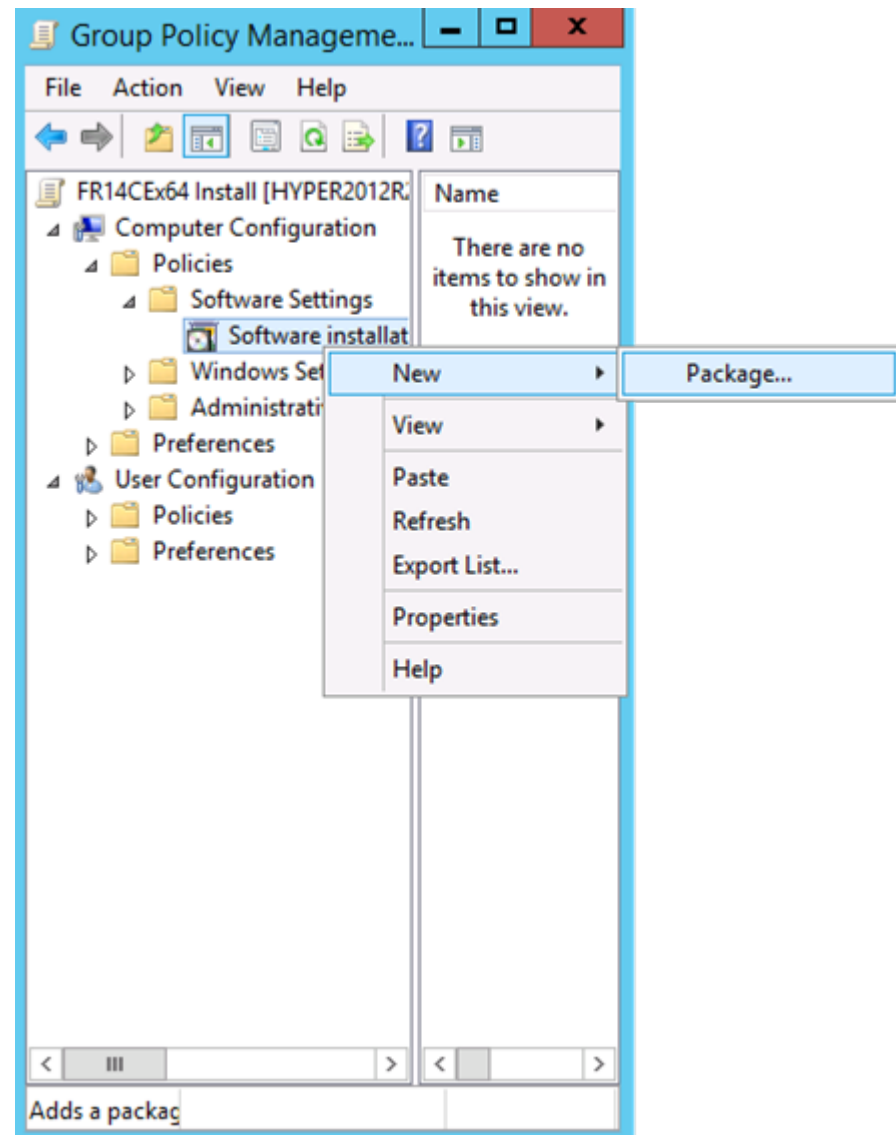

- 10.**ABBYY FineReader 14.msi** dosyasinin (32 bit sistemlere kurulum yaparken) ya da **ABBYY FineReader 14 x64.msi** dosyasinin (64 bit sistemlere kurulum yaparken) ag yolunu belirtin. Bu dosyalar sunucu üzerindeki ABBYY FineReader 14 dagitimi klasöründe bulunur.
- 11. Advanced (Gelismis) dagitim yöntemini seçin.

| Deploy Software X                                                                                              |
|----------------------------------------------------------------------------------------------------|
| Select deployment method:                                                                                      |
| ○ <u>P</u> ublished                                                                                            |
| ○ Assigned                                                                                                    |
| Advanced                                                                                                    |
| Select this option to configure the Published or Assigned options,<br>and to apply modifications to a package. |
| OK Cancel                                                                                                    |

12.Bir iletisim kutusu açilir. 32 bit sürümünü kuruyorsaniz Deployment (Dagitim) sekmesinden Advanced (Gelismis) dügmesine tiklayin ve Make this 32-bit X86 application available to Win64 machines (Bu 32 bit X86 uygulamasini Win64 makinelerde kullanilabilir kil) seçenegini etkinlestirin.

| A                                   | dvanced Deployment Options                                                                                                    |  |  |  |  |  |  |
|-------------------------------------|----------------------------------------------------------------------------------------------------|--|--|--|--|--|--|
| Advanced deploy                     | Advanced deployment options:                                                                                                    |  |  |  |  |  |  |
| <u>Make this 32</u>                 | bit X86 application available to Win64 machines.                                                                                                    |  |  |  |  |  |  |
| Include OLE                         | class and product information.                                                                                                    |  |  |  |  |  |  |
| <ul> <li>Advanced diagno</li> </ul> | stic information:                                                                                                    |  |  |  |  |  |  |
| Product code:                       | {F14000FE-0001-0000-0000-074957833700}                                                                                                    |  |  |  |  |  |  |
| Deployment Cou                      | nt: O                                                                                                    |  |  |  |  |  |  |
| Script name:                        | \\otk12.abbyy.ru\SysVol\otk12.abbyy.ru<br>\Policies<br>\{C1102F19-9C13-42D6-B6CC-634CB3107876}<br>\Machine\Applications<br>\{C8F14C6E-800E-40B3-A65B-AD5D3E1FC68A}.aas |  |  |  |  |  |  |
|                                     | OK Cancel                                                                                                    |  |  |  |  |  |  |

13. Modifications (Degisiklikler) sekmesini seçin ve Add... (Ekle)

dügmesine tiklayin.

|                                 | ABBY                                                  | Y FineRe                            | ader 14 P                        | roperties                            | ? X                                   |
|---------------------------------|-------------------------------------------------------|-------------------------------------|----------------------------------|--------------------------------------|---------------------------------------|
| General                         | Deployment                                            | Upgrades                            | Categories                       | Modifications                        | Security                              |
| Modifica<br>applied             | ations or transfo<br>to the package                   | orms allow yo<br>e in the orde      | ou to customi<br>r shown in th   | ze the package<br>e following list:  | and are                               |
| Modifica                        | ations:                                               |                                     |                                  |                                      |                                       |
|                                 |                                                       |                                     |                                  | M                                    | M <u>o</u> ve Up<br>o <u>v</u> e Down |
| Ad                              | d                                                     | emove                               |                                  |                                      |                                       |
| Importa<br>correcti<br>then cli | nt! Do not pres<br>y. For more inf<br>ck What's this' | s OK until al<br>ormation, rig<br>? | l transforms a<br>ht-click on th | re added and or<br>e Modifications I | dered<br>ist box, and                 |
|                                 |                                                       |                                     |                                  | ОК                                   | Cancel                                |

14. Istediginiz ABBYY FineReader 14 arayüz dilinin arayüz dili dosyasini seçin. Dil dosyalari sunucudaki yönetim yükleme klasöründe bulunur.

Dosya adlari ve ait olduklari diller:

- 1026.mst Bulgarca
- 1028.mst Çince (Geleneksel)
- 1029.mst Çekçe
- 1030.mst Danca
- 1031.mst Almanca
- 1032.mst Yunanca
- 1033.mst Ingilizce
- 1034.mst Ispanyolca
- 1036.mst Fransizca
- 1038.mst Macarca
- 1040.mst Italyanca
- 1041.mst Japonca
- 1042.mst Korece
- 1043.mst Felemenkçe
- 1045.mst Lehçe
- 1046.mst Portekizce (Brezilya)
- 1049.mst Rusça
- 1051.mst Slovakça
- 1053.mst Isveççe
- 1055.mst Türkçe
- 1058.mst Ukraynaca
- 1061.mst Estonca
- 1066.mst Vietnamca

2052.mst Çince (Basitlestirilmis)

Örn.: ABBYY FineReader'i Rusça arabirimle yüklemek isterseniz 1049.mst'yi seçin.

# ABBYY FineReader 14 Arayüzünün Değiştirilmesi için Grup İlkelerini Kullanma

Internet erisimi gerektiren menü ögeleri ABBYY FineReader 14'de devre disi birakilabilir. Bu menü ögeleri asagida listelenmistir:

Enable 'ABBYY Website' menu item: ABBYY web sitesini bir tarayici penceresinde açar

Enable 'Check for Updates' menu item: çevrimiçi olarak ABBYY FineReader 14 güncellemelerini arar

Enable 'Send Feedback' menu item: ABBYY'ye geribildirim gönderilmesi için bir form içeren bir tarayici penceresi açar

Enable Usage Statistics: anonim hale getirilmis ABBYY FineReader 14 yapilandirma verilerinizi yazilim gelistirme amaciyla ABBYY'ye gönderir

Enable 'Activate...' menu item: ABBYY FineReader 14 etkinlestirme islemini baslatir

Enable 'Register...' menu item: ABBYY FineReader 14 kayit islemini baslatir

Enable 'Buy...' menu item: ABBYY çevrimiçi magazasini tarayici penceresinde açar

Enable loading marketing tips from the ABBYY servers: ABBYY sunucularindan ABBYY FineReader 14 ipuçlarinin ve pazarlama mesajlarinin yüklenmesini etkinlestirir

Enable loading updates from the Web: güncellemelerin indirilmesini etkinlestirir

Enable online help: çevrimiçi yardimin görüntülenmesini etkinlestirir

**Önemli!** Bu ayarlari içeren bir dosya edinmek için teknik destek ile iletisim kurmaniz gerekir. Bu dosya \*.adm uzantisina sahip olacaktir.

ABBYY FineReader 14 arayüzünü degistirmek için asagidaki adimlari uygulayin:

 Group Policy Management (Grup Ilkesi Yönetimi) konsolunu açin (detayli bilgi için <u>Örnek:</u> <u>ABBYY FineReader 14'ün (64-bit veya 32-bit) Active Directory kullanılarak dagitilmasi</u>
 bölümündeki 4-6 no'lu adimlara bakin).  Group Policy Management Editor (Grup Ilkesi Yönetim Editörü) penceresinde User Configuration (Kullanici Yapilandirmasi) > Policies (Ilkeler) > Administrative Templates (Yönetim Sablonlari) > Add/Remove Templates... (Sablon Ekle/Kaldir) seçenegine tiklayin ve

aldiginiz \*.adm dosyasini açin.

| <b>退</b>                                                                                                    | Group Policy Management E                                                                   | ditor                                              |
|----------------------------------------------------------------------------------------------------|---------------------------------------------------------------------------------------------|----------------------------------------------------|
| File Action View Help                                                                                                    |                                                                                             |                                                    |
| 🗢 🌩 🔁 📰 🗟 🛛 🖬 🔻                                                                                                    |                                                                                             |                                                    |
| <ul> <li>Default Domain Policy [HYPER2012R2.OTK12.ABBYY.RU] Policy</li> <li>Computer Configuration</li> <li>Policies</li> <li>Preferences</li> <li>User Configuration</li> <li>Policies</li> <li>Software Settings</li> </ul>                                                                    | Classic Administrative Te<br>Select an item to view its description                         | mplates (ADM)<br>Setting<br>ABBYY FineReader 14.00 |
| <ul> <li>Windows Settings</li> <li>Administrative Templates: Policy definitions (Al</li> <li>Control Panel</li> <li>Desktop</li> <li>Desktop</li> <li>Network</li> <li>Shared Folders</li> <li>Start Menu and Taskbar</li> <li>System</li> <li>Classic Administrative Templates (ADM)</li> </ul> | Add/Remove Templates<br>Filter On<br>Filter Options<br>Re-Apply Filter<br>All Tasks<br>Help |                                                    |
| ■ Preferences                                                                                                    |                                                                                             |                                                    |

3. Dosyayi açtiktan sonra, Group Policy Management Editor (Grup Ilkesi Yönetim Editörü) altında Classic Administrative Templates (ADM) (Klasik Yönetim Sablonlari) isimli bir klasör

görünecektir. Bu klasör \*.adm dosyasini içerir.

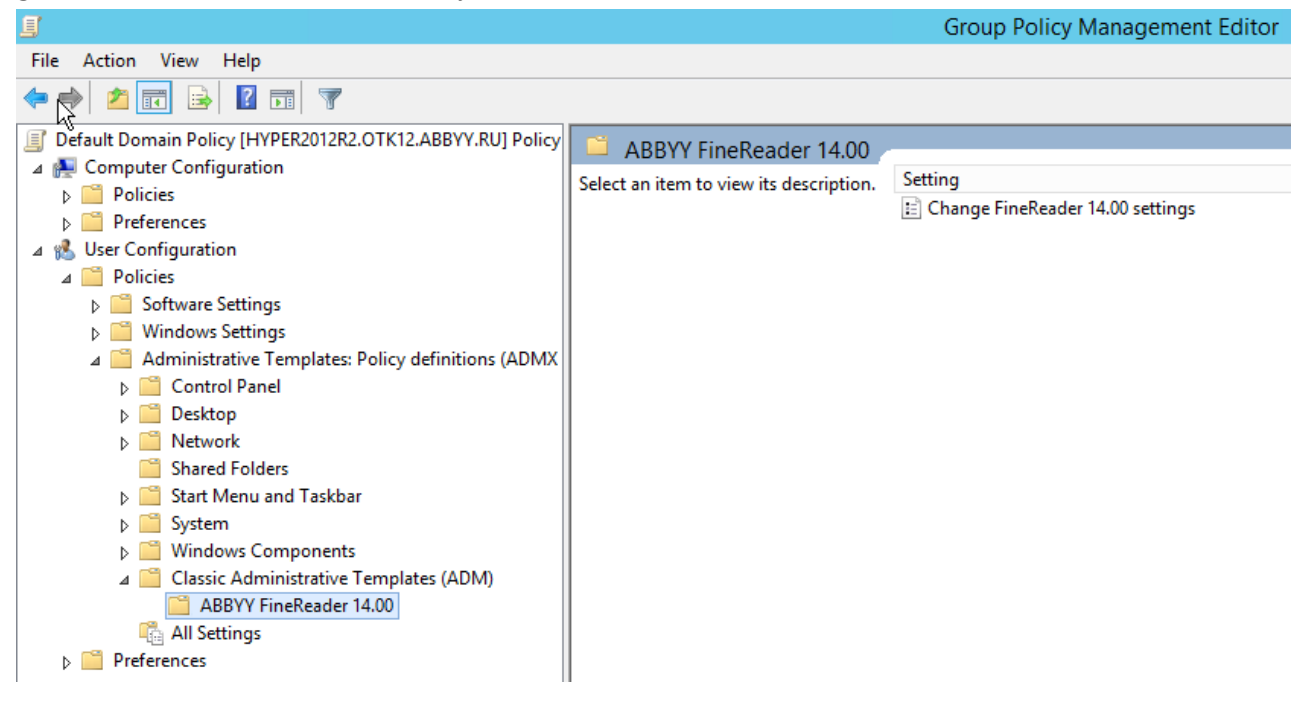

4. ABBYY FineReader 14 arayüzünden kaldırmak istediginiz komutu seçip **OK (Tamam)** ögesine tiklavin.

| energynn              |                                     |                  |    |                  |    |              |    |    |     |
|-----------------------|-------------------------------------|------------------|----|------------------|----|--------------|----|----|-----|
| Change FineRead       | er 14.00 settings                   |                  |    |                  |    |              |    |    | ×   |
| 📷 Change FineRead     | er 14.00 settings                   |                  |    | Previous Setting |    | Next Setting | J  |    |     |
| O Not Configured      | Comment:                            |                  |    |                  |    |              |    |    | ^   |
| Enabled               |                                     |                  |    |                  |    |              |    |    |     |
| O Disabled            |                                     |                  |    |                  |    |              |    |    | ~   |
|                       | Supported on:                       |                  |    |                  |    |              |    |    | ^   |
|                       |                                     |                  |    |                  |    |              |    |    | ~   |
| Options:              |                                     |                  | He | elp:             |    |              |    |    |     |
| Enable 'ABBYY We      | bsite' menu item                    |                  |    |                  |    |              |    |    | ^   |
| 🗹 Enable 'Check for l | Jpdates' menu iter                  | n                |    |                  |    |              |    |    |     |
| 🗹 Enable 'Send Feedl  | back' menu item                     |                  |    |                  |    |              |    |    |     |
| Enable Usage Stati    | stics                               |                  |    |                  |    |              |    |    |     |
| Enable 'Activate'     | menu item                           |                  |    |                  |    |              |    |    |     |
| Enable 'Register'     | menu item                           |                  |    |                  |    |              |    |    |     |
| Enable 'Buy' men      | iu item                             |                  |    |                  |    |              |    |    |     |
| 🗹 Enable loading ma   | rketing tips from tl                | ne ABBYY servers |    |                  |    |              |    |    |     |
| Enable loading up     | Enable loading updates from the Web |                  |    |                  |    |              |    |    |     |
| Enable online help    |                                     |                  |    |                  |    |              |    |    |     |
|                       |                                     |                  |    |                  |    |              |    |    |     |
| L                     |                                     |                  |    |                  |    |              |    |    |     |
|                       |                                     |                  |    | (                | OK | Cano         | el | Ар | ply |
|                       |                                     |                  |    |                  |    |              |    |    |     |

5. Yaptiginiz degisiklikleri kaydetmek için sunucudaki grup ilkelerini güncelleyin ve is istasyonunda ABBYY FineReader 14'yi yeniden baslatin.

## Microsoft System Center Configuration Manager'ı (SCCM) Kullanma

Microsoft System Center Configuration Manager yerel agda yazilim dagitimini otomatiklestirir ve yazilimlarin yüklenecegi konumlara (bilgisayarlar, gruplar veya sunucular) dogrudan gitme gereksinimini ortadan kaldirir.

SCCM ile yazilim dagitimi üç asamadan olusur:

- 1. ABBYY FineReader 14'i otomatik yüklemeye hazirlama ("katilimsiz kurulum" denilen yapiyi olusturma).
- 2. Dagitim komut dosyasini olusturma, yükleme parametrelerini seçme:
  - bilgisayar adlari
  - yükleme saati
  - yükleme kosullari
- 3. Yazilimi SCCM ile belirtilen bilgisayarlarda, komut dosyasinda yer alan yükleme parametrelerine uygun olarak yükleme.

# Örnek: ABBYY FineReader 14'ün dağıtımı için SCCM'yi kullanma

Bu örnekte Microsoft Windows Server 2012 altindaki dagitim süreci gösterilmistir.

- Bir yönetim yükleme noktasi (bkz. <u>Lisans Sunucusu ve Lisans Yöneticisi ile yönetim amaçli</u> <u>yükleme</u><sup>10</sup>) veya çok kullanicili yükleme noktasi olusturun (bkz. <u>Bilgisayar basina lisanslarla çoklu</u> <u>kullanici dagitim paketi kullanmak</u><sup>15</sup>).
- 2. **SCCM Administrator Console**'u (SCCM Yönetici Konsolu) baslatin ve **Software Library** (Yazilim Kitapligi) seçenegini belirleyin.
- 3. Application Management (Uygulama Yönetimi) grubundan Applications (Uygulamalar) seçimini yapın.

4. **Applications (Uygulamalar)** ögesine sag tiklayin ve kisayol menüsünden **Create Application (Uygulama Olustur)** seçenegine tiklayin.

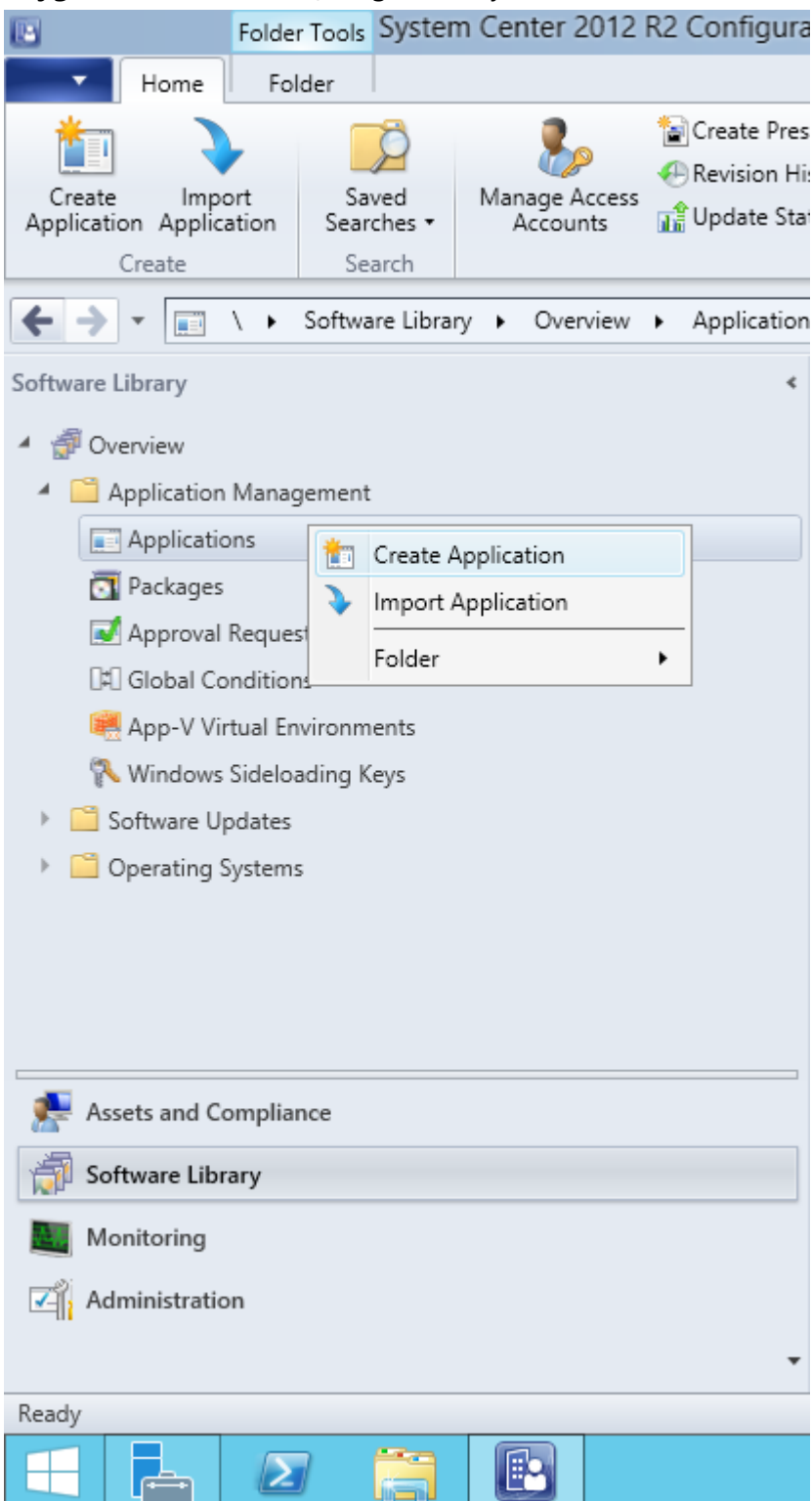

5. Create Application Wizard (Uygulama Olusturma Sihirbazi) kutusundan Automatically Detect information about this application from installation files (Bu uygulama hakkindaki bilgileri kurulum dosyalarindan otomatik olarak algila) seçimini yapin. Type (Tür) açilir listesinden Windows Installer (\*.msi dosyasi) seçimini yapin. Location (Konum) kutusundan yönetim kurulum noktasi yolunu belirleyin ve Next (Ileri) dügmesine tiklayin.

**Not.** ABBYY FineReader 14'ün 32 bit sürümü, 64 bit bir sisteme kurulamaz. Ayni durum 32 bit bir sisteme kurulacak 64 bit sürüm için de geçerlidir.

| <b>t</b>                                                           | Create Application Wizard                                                                                                    | x |
|--------------------------------------------------------------------|----------------------------------------------------------------------------------------------------|---|
| General                                                            |                                                                                                    |   |
| General<br>Import Information<br>Summary<br>Progress<br>Completion | Specify settings for this application<br>Applications contain software that you can deploy to users and devices in your Configuration Manager environment.<br>Applications can contain multiple deployment types that customize the installation behavior of the application.                                           |   |
|                                                                    | <ul> <li>Automatically detect information about this application from installation files: </li> <li>Type: Windows Installer (*.msi file)  </li> <li>Location: \\hyper2012r2\FR_14_x86\ABBYY FineReader 14.msi </li> <li>Example: \\Server\Share\File </li> <li>Manually specify the application information </li> </ul> |   |
|                                                                    | < <u>P</u> revious <u>N</u> ext > <u>Summary</u> Cancel                                                                                                    |   |

6. ABBYY FineReader hakkinda gerekli bilgileri belirtin. **Installation Program (Kurulum Programi)** alanında herhangi bir degisiklik yapmayın. **Next (Ileri)** seçenegine tiklayın.

| <b>ta</b>                                            | Crea                             | te Application Wizard                                        | x |
|------------------------------------------------------|----------------------------------|--------------------------------------------------------------|---|
| General Informat                                     | tion                             |                                                              |   |
| General<br>Import Information<br>General Information | Specify information a            | bout this application                                        |   |
| Summary                                              | Na <u>m</u> e:                   | ABBYY FineReader 14 x86                                      |   |
| Progress<br>Completion                               | Administrator comments:          |                                                              |   |
|                                                      | P <u>u</u> blisher:              |                                                              |   |
|                                                      | Software version:                |                                                              |   |
|                                                      | Optional <u>r</u> eference:      |                                                              |   |
|                                                      | Administrative categories:       | <u>∧</u><br>⊻                                                |   |
|                                                      | Specify the installation program | n for this application and the required installation rights. |   |
|                                                      | Installation program:            | msiexec /i "ABBYY FineReader 14.msi" /q Browse               |   |
|                                                      | Run installation program a       | s 32-bit process on 64- <u>b</u> it clients.                 |   |
|                                                      | Inst <u>a</u> ll behavior:       | Install for system 🗸                                         |   |
|                                                      |                                  |                                                              |   |
|                                                      |                                  |                                                              |   |
| < III >                                              |                                  | < Previous Next > Summary Cancel                             |   |

7. Uygulamanin basariyla olusturuldugundan emin olun ve **Create Application Wizard**'i **(Uygulama Olusturma Sihirbazi)** kapatin.

| ta                                                                          | Create Application Wizard                                                                                                    | x     |
|-----------------------------------------------------------------------------|----------------------------------------------------------------------------------------------------|-------|
| Completion                                                                  |                                                                                                    |       |
| General<br>Import Information<br>General Information<br>Summary<br>Progress | The Create Application Wizard completed successfully Details:                                                                                                    |       |
| Completion                                                                  | <ul> <li>Success: General Information: <ul> <li>Application name: ABBYY FineReader 14 x86</li> <li>Administrator comments:</li> <li>Publisher: <ul> <li>Software version:</li> <li>Optional reference:</li> </ul> </li> <li>Success: Categories: <ul> <li>Success: Deployment type name: ABBYY FineReader 14 - Windows Installer (*.msi file)</li> </ul> </li> <li>Success: Requirement rules: <ul> <li>Success: Content:</li> <li>Content location: Whyper2012r2VFR_14_x86</li> <li>Installation program: msiexec /i "ABBYY FineReader 14.msi"/q</li> </ul> </li> <li>Success: Detection Method: <ul> <li>Product code: {F14000FE-0001-0000-074957833700}</li> </ul> </li> </ul></li></ul> | * ¥   |
| < III >                                                                     | < <u>P</u> revious <u>N</u> ext > <u>Summary</u>                                                                                                    | Close |

| ABBYY FineReader 14 - Windows Installer (*.msi file) Properties                                                                                                    | x |
|----------------------------------------------------------------------------------------------------|---|
| General         Content         Programs         Detection         Method         User         Experience         Requirements         Return Codes         Dependencies           Specify the content location and delivery options for this deployment type.         Image: Content type         Image: Content type         Image: Content t |   |
| Content location:     \\hyper2012r2\FR_14_x64     Browse       Persist content in the client cache                                                                                                    | ] |
| Allow clients to share content with other clients on the same subnet<br>This option allows clients that use Windows BranchCache to download content from<br>on-premises distribution points. Content downloads from cloud-based distribution points<br>can always be shared by clients that use Windows BranchCache.                                                                                                    |   |
| Allow clients to use a fallback source location for content<br>When this content is not available on any preferred distribution points, you can allow the client to use a fallback<br>source location for content.                                                                                                    | - |
| Select the deployment option to use when a client is within a slow or unreliable network boundary, or when the client uses a fallback source location for content.                                                                                                    | * |
| Deployment options: Download content from distribution point and run locally                                                                                                    |   |
| OK Cancel Apply                                                                                                    |   |

- 8. Kurulum dosyalarini is istasyonlarina otomatik olarak yüklemek için:
  - a. Olusturdugunuz uygulamaya sag tiklayin ve kisayol menüsünde Properties'i (Özellikler) seçin.

b. Açilan iletisim kutusundan Distribution Settings (Dagitim Ayalari) sekmesini seçin ve
 Automatically download content when packages are assigned to distribution points
 (Paketler dagitim noktalarina atandiginda içerigi otomatik indir) seçenegini etkinlestirin.

|                    |                                                          |                                                               | ABBYY                                    | FineReader 14 x                                   | 86 Properties           |                        |                     | x |
|--------------------|----------------------------------------------------------|---------------------------------------------------------------|------------------------------------------|---------------------------------------------------|-------------------------|------------------------|---------------------|---|
| Security           | ]                                                        |                                                               |                                          |                                                   |                         |                        |                     |   |
| General            | Information                                              | Application Catalo                                            | g References                             | Distribution Settings                             | Deployment Types        | Content Locations      | Supersedence        |   |
| Specify<br>Use dis | the distribut                                            | ion settings for this<br>rity to determine the                | package.<br>e order in which p           | packages are sent to o                            | ther sites and the dist | ribution points in the | same site. Packages | s |
| that you<br>same p | u configure to<br>riority are ser                        | o have a high priori<br>nt in the order in wh                 | ty are sent before<br>nich they are crea | e packages that have<br>ated.                     | a medium priority or a  | low priority. Package  | es that have the    |   |
| Distri             | bution priority                                          | r: [                                                          | Medium                                   |                                                   |                         |                        |                     | 2 |
| Prest              | )istribut <u>e</u> the<br>aged distribu<br>Automatically | content for this partition point settings<br>download content | ckage to preferre<br>when packages       | ed distribution points<br>are assigned to distrib | ution points            |                        |                     |   |
| 0                  | ownload on                                               | ly content changes                                            | to the distributio                       | n point                                           |                         |                        |                     |   |
| 0                  | Aanually cop                                             | y the content in this                                         | s package to the                         | distribution point                                |                         |                        |                     |   |
|                    |                                                          |                                                               |                                          |                                                   |                         |                        |                     |   |
|                    |                                                          |                                                               |                                          |                                                   |                         | OK Car                 | Apply               |   |

### 9. Önerilen ayarlar:

**Deployment Types (Dagitim Türleri)** sekmesinden ABBYY FineReader 14 Windows Installer'i seçin ve **Edit (Düzenle)** seçenegine tiklayin. Özellikler iletisim kutusundan **Content (Içerik)** sekmesini seçin ve **Deployment options (Dagitim seçenekleri)** ayari **Download content from distribution point and run locally (Içerigi dagitim noktasindan indir ve yerel olarak çalistir)** yapin.

 10. Uygulamayi is istasyonlarina dagitmak için üzerine sag tiklayin ve kisayol menüsünden Deploy (Dagit) seçenegine tiklayin. Collection (Koleksiyon) bölümünden Device Collection (Cihaz Koleksiyonu) seçimini yapin.

Not: User Collection (Kullanici Koleksiyonu) kurulumlari desteklenmez.

### 11.Dagitim sürecinin geri kalan kismini her zaman oldugu gibi tamamlayin.

|                    | Select Collection                |              | x    |
|--------------------|----------------------------------|--------------|------|
| Device Collections | Filter                           |              | P    |
| Boot               | Name                             | Member Count |      |
|                    | 🗳 All Desktop and Server Clients | 2            |      |
|                    | 🗳 All Mobile Devices             | 0            |      |
|                    | 🗳 All Systems                    | 4            |      |
|                    | 🗳 All Unknown Computers          | 2            |      |
|                    | 🗳 x64 Stations                   | 2            |      |
|                    | 🗳 x86 Stations                   | 0            |      |
|                    |                                  |              |      |
|                    |                                  | OK Ca        | ncel |

# ABBYY FineReader 14'ün bir Terminal Server (Terminal Sunucu) üzerine yüklenmesi

### Terminal Server (Terminal Sunucu) lisansi

**Terminal Server** (Terminal Sunucu) lisanslari, maksimum ABBYY FineReader 14 kullanicisi sayisinin sinirlanmasina izin verir. Toplam kullanici sayisi yönetici tarafindan izlenebilir. Maksimum kullanici sayisina ulasildiginda yönetici sunlari yapabilir:

- License users (Lisans kullanicilari) iletisim kutusundaki listeden belirli kullanicilari kaldirmak. Kullanicilari yönetmek için ABBYY FineReader 14'te Help (Yardim) > About (Hakkinda)... > Licenses (Lisanslar) menü seçeneklerine tiklayin, Terminal Server (Terminal Sunucu) lisansina sag tiklayin ve kisayol menüsünden License users (Lisans kullanicilari) seçenegine tiklayin.
- 2. Ayni terminal sunucu üzerinde ek bir lisans etkinlestirmek. Kullanicilar ilk kez bagladiklarinda, rasgele olarak seçilmis ücretsiz bir lisans kullanarak bir oturum açarlar.

### Kurulum

ABBYY FineReader 14 dagitimi Citrix XenApp 7.0 ve üzeri ve Windows Remote Desktop Services 7.0 (yükleme Windows RemoteApp ve Citrix XenApp kullanılarak gerçeklestirilmistir) yüklü Windows Server 2012 R2 üzerinde test edilmistir. Bu çözümlerin her ikisi de ABBYY FineReader 14'ün herhangi bir sürümü ile kullanılabilir.

ABBYY FineReader 14 uygulama akisini desteklemez.

**Not.** ABBYY Screenshot Reader'a RemoteApp veya Citrix XenApp ile uzaktan erisimi kullanmayin. Is istasyonlarinda ABBYY Screenshot Reader yüklü olmalidir.

### Terminal Server (Terminal Sunucu) lisansi

- 1. ABBYY FineReader 14'ü bir terminal sunucuya yüklemek. Standart yazılım yükleme yöntemlerini kullanabilir ya da bir yönetim kurulumu gerçeklestirebilirsiniz. Bu lisans türü ile Lisans Sunucusunu yüklemenize gerek yoktur.
- 2. ABBYY FineReader 11'i etkinlestirmek.
- 3. **Installed application accessed from a server** (Bir sunucudan erisilen yüklü uygulama) senaryosunu kullanmak için Windows RemoteApp veya Citrix XenApp kurmak.

Not. ABBYY FineReader 14'ü terminal sunucu üzerinde yerel olarak çalistirabilirsiniz.

### Eszamanli lisans

1. Bir yönetim kurulumu gereçeklestirin.

Lisans sunucusu ve Lisans Yöneticisi yerel ag üzerindeki herhangi bir bilgisayara yüklenebilir. Detaylar için bkz. <u>Lisans Sunucusu ve Lisans Yöneticisi ile yönetim amaçli yükleme</u><sup>10</sup>. **Not.** Lisans Sunucusu terminal sunucu üzerine yüklenebilir.

- 2. Lisans Yöneticisini baslatin.
- 3. Tüm lisanslarinizi Lisans Yöneticisine ekleyin.
- 4. ABBYY FineReader 9.0'i yönetim amaçli yükleme klasöründen terminal sunucuya yükleyin.

ABBYY FineReader, bir is istasyonuymus gibi bir terminal sunucusuna kurulacaktir. Böylece kullanicilar sunucuya baglanarak FineReader'i bir istemci araciligiyla kullanabilecektir. Ayni anda yapilabilecek baglantilarin sayisi bir **Concurrent (Eszamanli)** lisans tarafından sinirlanir.

### Not

- 1. Bir ABBYY Screenshot Reader'i ya da birlikte gelen herhangi baska bir uygulamayi FineReader'i baslatmadan çalistirirsa bir **Concurrent (Eszamanli)** lisans kullaniciya yine de tahsis edilir.
- ABBYY Screenshot Reader bir terminal sunucu üzerine kurulur ve erisim Windows RemoteApp veya Citrix XenApp saglanirsa, kullanicilar sadece terminal sunucu üzerinde çalismakta olan uygulamalarda ekran görüntüleri alabilir.

### Terminal sunucu sistem gereklilikleri

ABBYY FineReader 14 su terminal sunucu yapilandirmalariyla test edilmistir:

- 1. Microsoft<sup>®</sup> Windows Server<sup>®</sup> 2012 R2, 2008 R2 (Uzak Masaüstü, RemoteApp ve Uzak Masaüstü Web Erisimi) ile çalisan bir bilgisayar
- 2. Citrix XenApp 7.9

## Windows RemoteApp'ı Ayarlama

ABBYY FineReader 14, RemoteApp kullanilarak dagitilabilir. Asagidaki talimatlarda Microsoft Windows Server 2012 R2 üzerinde RemoteApp'in nasil kurulacagi açiklanmistir.

ABBYY FineReader 14'ü bir terminal sunucuya yükleyin.

Bir oturum koleksiyonu olusturun:

- 1. Server Manager'i (Sunucu Yöneticisi) açin ve Remote Desktop Services (Uzak Masaüstü Hizmetleri) > Collections (Koleksiyonlar) üzerine tiklayin.
- 2. TASKS (Görevler) > Create Session Collection (Oturum Koleksiyonu Olustur) üzerine tiklayin.

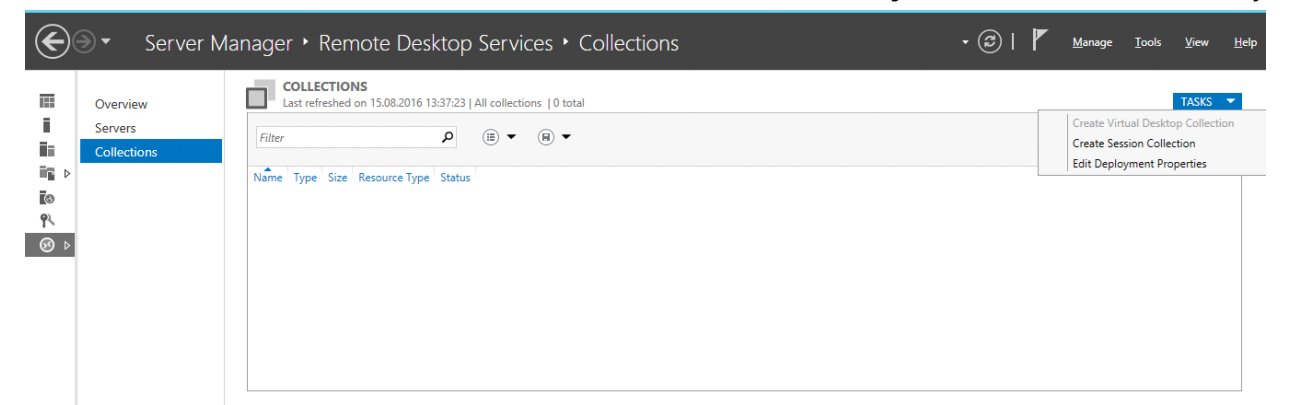

### 3. Koleksiyonun adini belirtin.

| <b>B</b>                            | Create Collection                                                                                       |
|-------------------------------------|----------------------------------------------------------------------------------------------------|
| Name the collect                    | tion                                                                                                    |
| Before You Begin<br>Collection Name | A session collection name is displayed to users when they log on to a Remote Desktop Web Access server. |
| RD Session Host<br>User Groups      | N <u>a</u> me:<br>FineReader Collection                                                                 |
| User Profile Disks                  | Description (optional):                                                                                 |
| Progress                            |                                                                                                    |
|                                     |                                                                                                    |
|                                     |                                                                                                    |
|                                     |                                                                                                    |
|                                     |                                                                                                    |
|                                     |                                                                                                    |
|                                     | < <u>P</u> revious <u>N</u> ext > <u>C</u> reate Cancel                                                 |

4. Uygulamalari çalistiracak sunuculari seçin.

| <b>B</b>                                               | Create Collection                                                                                                    |
|--------------------------------------------------------|----------------------------------------------------------------------------------------------------|
| Specify RD Sessic                                      | on Host servers                                                                                                    |
| Before You Begin<br>Collection Name<br>RD Session Host | Select the RD Session Host servers from the server pool to add to this collection.           Server Pool         Selected |
| User Groups<br>User Profile Disks<br>Confirmation      | Filter:     Computer       Name     IP Address     Operat                                                                 |
| Progress                                               | hyper2012R2.otk.abbyy.ru                                                                                                  |
|                                                        | <                                                                                                    |
|                                                        | < <u>P</u> revious <u>N</u> ext > <u>C</u> reate Cancel                                                                   |

5. Uygulamalara erisim saglayacak gruplari seçin.

| è                  | Create Collection                                                         | - 🗆 X          |
|--------------------|---------------------------------------------------------------------------|----------------|
| Specify user grou  | ps                                                                        |                |
| Before You Begin   | Add the user groups that should have access to connect to the collection. |                |
| Collection Name    | User Groups:                                                              |                |
| RD Session Host    | OTK\Domain Users                                                          | <u>A</u> dd    |
| User Groups        |                                                                           | Remove         |
| User Profile Disks |                                                                           | <u>H</u> emore |
| Confirmation       |                                                                           |                |
| Progress           |                                                                           |                |
|                    |                                                                           |                |
|                    |                                                                           |                |
|                    |                                                                           |                |
|                    |                                                                           |                |
|                    |                                                                           |                |
|                    |                                                                           |                |
|                    |                                                                           |                |
|                    |                                                                           |                |
|                    |                                                                           |                |
|                    |                                                                           |                |
|                    | < <u>Previous</u> <u>Next</u> > <u>Create</u>                             | Cancel         |

- 6. Bir User Profile Disc (Kullanici Profili Diski) olusturmak isteyip istemediginizi belirtin.
- 7. Create (Olustur) dügmesine tiklayin.

Koleksiyona ABBYY FineReader 14'ü ekleyin:

- 1. Server Manager'i (Sunucu Yöneticisi) açin ve Remote Desktop Services (Uzak Masaüstü Hizmetleri)>Collection (Koleksiyon)>[bir koleksiyon ismi] üzerine tiklayin.
- 2. TASKS (GÖREVLER)>Publish RemoteApp Programs (RemoteApp Programlarini Yayinla) üzerine tiklayin

| $\mathbf{E}$ | ●▼ Server Manag       | er • Remote Desktop Services • Collectio                      | ons • FineRea                    | ader Collection 🛛 🗸 🔊 🛛 🚩 Manage                                                 | e Tools Vie  | w Help  |   |
|--------------|-----------------------|---------------------------------------------------------------|----------------------------------|----------------------------------------------------------------------------------|--------------|---------|---|
|              | Overview              | PROPERTIES<br>Properties of the collection                    | TASKS 💌                          | CONNECTIONS<br>Last refreshed on 15.08.2016 13:48:28   All connections   0 total | [            | TASKS 💌 | Î |
|              | Servers               | Collection Type Session                                       |                                  | Filter                                                                           |              | ۲       |   |
|              | Collections           | Resources Remote Desktop                                      |                                  |                                                                                  |              | ~       |   |
|              | FineReader Collection | User Group OTK\Domain Users                                   |                                  | Server FQDN User Session State Log On Time Disconnect Ti                         | me Idle Time |         |   |
| G            |                       |                                                               |                                  |                                                                                  |              |         |   |
| ٩.           |                       |                                                               |                                  |                                                                                  |              |         |   |
| ⊗ ⊳          |                       |                                                               |                                  |                                                                                  |              |         |   |
|              |                       | REMOTEAPP PROGRAMS<br>Published RemoteApp programs   0 total  | TASKS 🔻                          |                                                                                  |              |         | ≡ |
|              |                       | Remote Desktop is published for the users of the collection.  | Publish Remote<br>Unpublish Remo | App Programs<br>teApp Programs                                                   |              |         |   |
|              |                       | Publish RemoteApp programs                                    |                                  |                                                                                  |              |         |   |
|              |                       | Publishing RemoteApp programs will unpublish the Remote Deskt | top.                             |                                                                                  |              |         |   |
|              |                       |                                                               |                                  |                                                                                  |              |         |   |

3. ABBYY FineReader 14'ü seçin ve Next (Ileri) dügmesine tiklayin.

| <b>a</b>           | Publish RemoteApp R                    | Programs                                   | _ <b>D</b> X   |
|--------------------|----------------------------------------|--------------------------------------------|----------------|
| Confirmation       |                                        |                                            |                |
|                    |                                        |                                            |                |
| RemoteApp Programs | Confirm that the list of RemoteApp pro | grams to be published is correct, and then | click Publish. |
| Publishing         | RemoteApp Program                      | Location                                   |                |
| Completion         | ABBYY FineReader 14                    | %SYSTEMDRIVE%\Program Files (x86           | )∖ABBYY Fi     |
|                    |                                        |                                            |                |
|                    |                                        |                                            |                |
|                    |                                        |                                            |                |
|                    |                                        |                                            |                |
|                    |                                        |                                            |                |
|                    |                                        |                                            |                |
|                    |                                        |                                            |                |
|                    |                                        |                                            |                |
|                    |                                        |                                            |                |
|                    | < <u>P</u>                             | revious <u>N</u> ext > P <u>u</u> blish    | Cancel         |

4. Publish (Yayinla) dügmesine tiklayin.

# Citrix XenApp'ı Ayarlama

ABBYY FineReader 14'ü Citrix XenApp kullanarak dagitmak için **Installed application accessed from a server (Bir sunucudan erisilen yüklü uygulama)** senaryosunu kullanın. ABBYY FineReader 14 Corporate'i dagitmak için:

- 1. FineReader'i Citrix tarlasinin\* Teslimat Grubundaki tüm sunuculara kurun.
- 2. Yeterli sayida **Concurrent** Eszamanli lisansa sahip bir Lisanslama Sunucusu olusturmalisiniz. FineReader'i ayni anda kullanabilecek kullanicilarin sayisi, yüklü olan **Concurrent (Eszamanli)** lisanslarin sayisi ile sinirlanacaktir.

**Not.** Bir ABBYY Screenshot Reader'i ya da birlikte gelen herhangi baska bir uygulamayi FineReader'i baslatmadan çalistirirsa bir **Concurrent (Eszamanli)** lisans kullaniciya yine de tahsis edilir.

\* Merkezi yönetimi, yük dengelemesini ve ariza toleransini mümkün kilmak adına birlikte gruplanan bir dizi Citrix sunucusuna "tarla" denir.

### Örnek: Citrix XenApp 7.9'un ayarlanmasi

- 1. Citrix Studio'yu (sürüm 7.0 veya üzeri) açın.
- 2. ABBYY FineReader 14'ü dagitmak istediginiz tarlayi seçin.
- 3. FineReader için bir Teslimat Grubu olusturun ya da FineReader'i mevcut bir gruba ekleyin.

Yeni bir teslimat grubu olusturmak için:

1. Delivery Groups (Teslimat Gruplari)>Create Delivery group (Teslimat grubu olustur) üzerine tiklayin.

2. **Machines (Makineler)** adiminda, listeden bir Makine Katalogu seçin ve kullanmak istediginiz sunucu sayisini belirtin.

|                |                               | iy oloop                   |          |
|----------------|-------------------------------|----------------------------|----------|
| Studio         | Machines                      |                            |          |
|                | Select a Machine Catalog.     |                            |          |
|                | Catalog                       | Туре                       | Machines |
| ✓ Introduction | FR POOL                       | RDS Manual Random          | 2        |
| Machines       |                               |                            |          |
| Users          |                               |                            |          |
| Applications   |                               |                            |          |
| Desktops       |                               |                            |          |
| Summary        |                               |                            |          |
|                |                               |                            |          |
|                |                               |                            |          |
|                |                               |                            |          |
|                |                               |                            |          |
|                | Choose the number of machines | for this Dalivany Group: 2 |          |
|                |                               | a lor uns benvery broup.   | - +      |
|                |                               | tor this belivery croup.   | -+       |
|                |                               | and any beivery cloup.     | -+       |
|                |                               | and this belivery croup.   | -+       |
|                |                               |                            | -+       |
|                |                               |                            | -+       |

3. **Users (Kullanicilar)** adiminda, hangi kullanicilarin Teslimat Grubuna erisme hakkina sahip olacagini belirtin ya da Teslimat Grubunu belirli kullanicilarla sinirlayin.

| Studio                              | Users                                                                                                    |  |
|-------------------------------------|----------------------------------------------------------------------------------------------------|--|
|                                     | Specify who can use the applications and desktops in this Delivery Group. You can assign users<br>and user groups who log on with valid credentials. Alternatively or additionally, you can enable<br>access for unauthenticated users. |  |
| Introduction                        | <ul> <li>Allow any authenticated users to use this Delivery Group.</li> <li>Restrict use of this Delivery Group to the following users:</li> </ul>                                                                                      |  |
| licore                              |                                                                                                    |  |
| Applications<br>Desktops<br>Summary | Add users and groups                                                                                                    |  |
|                                     | Add Remove Give access to unauthenticated (anonymous) users; no credentials are required to access StoreFront This feature requires a StoreFront store for unauthenticated users.                                                       |  |

4. **Applications (Uygulamalar)** adiminda, **Add... (Ekle)** dügmesine tiklayin ve Teslimat Grubunda baslatilabilecek uygulamalari seçin.

|                                                                                                    | Create Delivery Group                                                                                                    |
|----------------------------------------------------------------------------------------------------|----------------------------------------------------------------------------------------------------|
| Studio                                                                                                    | Applications                                                                                                    |
| <ul> <li>Introduction</li> <li>Machines</li> <li>Users</li> <li>Applications</li> <li>Desktops</li> <li>Summary</li> </ul> | Add applications also place new applications in a non-default folder and change applications from that source.<br>Add applications |
|                                                                                                    | Add Remove Properties<br>Place the new applications in folder:<br>Applications\<br>Change<br>Back Next Cancel                      |

### 4.1.From start menu... (Baslat menüsünden)

Listeden ABBYY FineReader 14'ü seçin. Kullanicilarin birlikte verilen uygulamalara öncesinde FineReader'i baslatmadan erisebilmesini isterseniz bu uygulamalari seçin. **OK (Tamam)** dügmesine tiklayin.

| - | Name +                    | Ι  |
|---|---------------------------|----|
| ~ | 🔀 ABBYY Compare Documents | Į, |
| ~ | ABBYY FineReader 14       |    |
| ~ | ABBYY Hot Folder          |    |
| ~ | ABBYY Screenshot Reader   | ľ  |
|   | C Administrative Tools    |    |
|   | Calculator                |    |
|   | All Character Map         |    |
|   | Citrix Receiver           |    |
|   | Citrix Scout              |    |
|   | 🞇 Citrix Studio           |    |
|   | Command Prompt            |    |
|   | Default Programs          |    |

### 4.2. Manually... (Manuel olarak)

Seçilen sunucular üzerinde birden fazla uygulama dizini varsa **Working directory (Çalisma dizini)** kutusundan ABBYY FineReader 14'ü içeren dizini seçin. **Path to the executable file (Yürütülebilir dosyanin yolu)** kisminda FineReader.exe dosyasini bulun ve ardından kullanıcılar için bir tane, yöneticiler için de bir tane olmak üzere uygulama adi belirleyin. **OK (Tamam)** dügmesine tiklayin.

| Add Applications Manually                                                                                         |
|----------------------------------------------------------------------------------------------------|
| Add an Application Manually                                                                                       |
| You can add applications from the virtual machine in this Delivery Group or from a<br>different network location. |
| Path to the executable file:                                                                                      |
| %ProgramFiles(x86)%\ABBYY FineReader 14\FineReader.exe Browse                                                     |
| Command line argument (optional):                                                                                 |
| Example: http://www.example.com                                                                                   |
| Working directory:                                                                                                |
| %ProgramFiles(x86)%\ABBYY FineReader 14 Browse                                                                    |
| Application name (for user):                                                                                      |
| FineReader                                                                                                    |
| Application name (for administrator):                                                                             |
| FineReader                                                                                                    |
|                                                                                                    |
| OK Cancel                                                                                                    |

4.3.ABBYY FineReader 14 ile ayni Teslimat Grubunda görünmesini istediginiz uygulamalari ekleyin ve **Next (Ileri)** dügmesine tiklayin.

|                | Create Delivery Group                                                                                                    |
|----------------|----------------------------------------------------------------------------------------------------|
|                |                                                                                                    |
| Studio         | Applications                                                                                                    |
| ✓ Introduction | To add applications, click "Add" and choose a source. Then select applications from that source.<br>If you choose Application Groups, all current and future applications in the selected groups will<br>be added. You can also place new applications in a non-default folder and change application<br>properties. |
| ✓ Machines     | Name +                                                                                                    |
| Applications   | FineReader                                                                                                    |
| Desktops       |                                                                                                    |
| Summary        |                                                                                                    |
|                |                                                                                                    |
|                |                                                                                                    |
|                | Add Remove Properties                                                                                                    |
|                | Place the new applications in folder:                                                                                                    |
|                | The Applications \                                                                                                    |
|                | Change                                                                                                    |
|                |                                                                                                    |
|                | <u>B</u> ack <u>N</u> ext Cancel                                                                                                    |
|                |                                                                                                    |

- 5. **Desktops (Masaüstleri)** adiminda, Teslimat Grubu tarafından sunulacak masaüstlerini ekleyin. Masaüstlerine erisim saglamak istemezseniz bu adim atlayın.
- Summary (Özet) adiminda, Delivery Group name (Teslimat Grubu adi) kisminda Teslimat Grubu için bir ad belirleyin ve Delivery Group description, used as label in Receiver (optional) (Teslimat Grubu Açiklamasi, Alicida bir etiket olarak kullanılacaktir (istege bagli)) bölümüne bir açiklama girin. Teslimat Grubu olusturma islemini tamamlayin.

7. Biraz önce olusturmus oldugunuz Teslimat Grubunu seçin ve Edit Delivery Group (Teslimat Grubunu Düzenle) seçimini yapin. Açilan iletisim kutusundan StoreFront sekmesini seçin, Automatically, using the StoreFront servers selected below (Otomatik, asagida seçili olan StoreFront sunucularini kullanarak) seçenegini etkinlestirin ve Teslimat Grubunun StoreFront sunucularini etkinlestirin.

|                       | Edit Delivery Group                                                                                                    |  |
|-----------------------|----------------------------------------------------------------------------------------------------|--|
|                       | Chamfourt                                                                                                    |  |
| Studio                | StoreFront                                                                                                    |  |
|                       | Which StoreFront servers do you want the Receiver on each machine in this Delivery<br>Group to use? The StoreFront console lists servers that connect to these machines; if |  |
| Users                 | you want users to be able to access additional applications, you can specify different<br>StoreFront servers below or from the Configuration > StoreFront node              |  |
| Desktops              | storemont servers below, or from the Configuration > storemont houe.                                                                                                    |  |
| Application Prelaunch | How do you want to configure StoreFront information for Receiver on each of the<br>machines in this Delivery Group?                                                         |  |
| Application Lingering | Manually, using a StoreFront server address that I will provide later                                                                                                    |  |
| User Settings         | Automatically, using the StoreFront servers selected below                                                                                                    |  |
| StoreFront            | Receiver Storefront URL                                                                                                    |  |
| Access Policy         | http://hyper2012r2.otk.abbyy.ru/Citrix/FRStore                                                                                                    |  |
| Restart Schedule      |                                                                                                    |  |
|                       |                                                                                                    |  |
|                       |                                                                                                    |  |
|                       | Add new                                                                                                    |  |
|                       | OK Cancel Apply                                                                                                    |  |
|                       |                                                                                                    |  |

ABBYY FineReader 14'ü mevcut bir Teslimat Grubuna eklemek için:

- FineReader'i hangi Teslimat Grubuna eklemek istediginizi seçin ve Add Applications (Uygulamalari Seç) dügmesine tiklayin.
- 2. ABBYY FineReader 14'ü, yen bir Teslimat Grubu eklemek için uyguladiginiz <u>adim 4</u> 50'te oldugu gibi ekleyin.

# Kurulum güncellemeleri

ABBYY FineReader 14'ü is istasyonlari üzerinde güncellemek için su adimlari takip edin:

- 1. En son ABBYY FineReader 14 sürümünün kurulum dosyalarini indirin.
- Bir yönetimsel yükleme noktasi olusturmadan ABBYY FineReader 14'ü is istasyonlarina kurun. Herhangi bir kurulum yöntemini kullanabilirsiniz. <u>ABBYY FineReader 14'i Is Istasyonlarina</u> <u>Yükleme</u> 18 bölümüne bakin.

# Sık Sorulan Sorular

# ABBYY FineReader 14'ün kurulu olduğu bir işletim sistemini klonlayabilir miyim?

ABBYY FineReader 14'ü dagitmak için, Microsoft Windows 7/8/10 isletim sisteminizi klonlayabilirsiniz. Isletim sisteminizi klonladiktan sonra ABBYY FineReader 14'ü etkinlestirmeniz gerekecektir. ABBYY FineReader 14'ün etkinlestirilmemis kopyasi, ürün sürümünüze bagli olarak çalismayacak veya deneme modunda çalisacaktir. Ürünün bazi sürümleri, kullanici onayi olmaksizin Internet üzerinden otomatik olarak etkinlesir. Ayrintilar için <u>Bilgisayar basına lisanslarla çok kullanicili yönetim kurulu noktasi</u> <u>olusturmak</u>

### Önemli!

 Klonlama, sadece klonlanan bilgisayarda henüz ABBYY FineReader 14 çalistirilmamissa mümkündür.

Aksi halde, bu bilgisayarda ABBYY FineReader 14'ü onarmaniz gerekecektir. <u>Is istasyonlarinda</u> <u>ABBYY FineReader 14'i nasil onarabilirim?</u> [58] konusunu inceleyin.

2. Isletim sisteminizi klonladiktan sonra, adini ve **Security Identifier (SID)** (Güvenlik Tanimlayicisi) bilgisini degistirmeniz gerekir.

# ABBYY FineReader 14'ün deneme sürümleri klonlanamaz.Ağ Bağlantısı Ayarlarını nasıl değiştirebilirim?

License Server, License Manager ve is istasyonlari arasında iletisim için kullanılan baglantı ayarlarını degistirebilirsiniz.

# Ağ bağlantısı kurulumu

1. Bir ag baglantisi kurmak için su dosyayi kullanın

%programfiles%\Common Files\ABBYY\FineReader\14.00\Licensing\Licensing.ini? Bu dosya License Server'in yüklü oldugu bilgisayarda bulunur.

- 2. Yukaridaki dosyada istediginiz parametreleri degistirin:
  - Baglanti protokolü
     Ayrintilar için bkz. <u>Baglanti protokolünün kurulumu</u> 581.
  - Baglanti noktasi
     Ayrintilar için bkz. <u>Baglanti noktasinin kurulumu</u><sup>58</sup>

Örn.: [Licensing] ConnectionProtocolType=TCP\IP ConnectionEndpointName=81

Not: Güvenlik duvarinizin %programfiles%\Common Files\ABBYY\FineReader\14.00\Licensing\NetworkLicenseServer.exe uygulamasinin belirtilen baglanti noktasina erismesini engellenmediginden emin olun.

- 3. Licensing.ini dosyasini kopyalayin
  - License Manager'in yüklü oldugu tüm bilgisayarlarda License Manager klasöründe (varsayilan olarak License Manager %programfiles%\ABBYY FineReader 14 License Server klasörüne yüklenir)
  - FineReader.exe dosyasinin bulundugu yönetim amaçli yükleme klasöründe, Örn. \\MyFileServer\Distribs\ABBYY FineReader 14.
     Önemli! Degisikliklerin etkili olmasi için ABBYY FineReader 14 Licensing Service'i yeniden baslatmalisiniz
- ABBYY FineReader'i is istasyonlarina yükleyin. Ayrintili talimatlar için bkz. <u>ABBYY FineReader 14'i Is Istasyonlarina Yükleme</u> 18.
   **Not:** ABBYY FineReader is istasyonlarinda zaten yüklüyse, tüm is istasyonlarinda ABBYY FineReader'i onarin. Ayrintili talimatlar için bkz. <u>Is istasyonlarinda ABBYY FineReader 14'i nasil</u> <u>onarabilirim?</u> [58]

# Bağlantı protokolünün kurulumu

### [Licensing]

### ConnectionProtocolType=[TCP\IP | NAMED PIPES]

Bu parametre, kullanilacak protokolü (TCP/IP veya Named Pipes) belirtmenizi saglar. Bu bilgiler su amaçlarla kullanilir:

- License Manager tarafindan License Server'a erismek amaciyla
- Is istasyonlari tarafından, ABBYY FineReader'in yüklenmesi veya onarimi sirasında License Server'a erismek amacıyla

Varsayilan olarak Named Pipes (Adlandirilmis Kanallar) kullanilir.

# Bağlantı noktasının kurulumu

### [Licensing]

### ConnectionEndpointName=[port number for TCP\IP | channel name for Named Pipes]

Bu parametre baglanti protokolü için baglanti noktasinin numarasini veya Named Pipes (Adlandirilmis Kanallar) için kanal adini belirtmenizi saglar. Bu bilgiler su amaçlarla kullanilir:

- License Manager tarafindan License Server'a erismek amaciyla
- Is istasyonlari tarafından, ABBYY FineReader'in yüklenmesi veya onarimi sirasında License Server'a erismek amacıyla

**Not:** License Server yüklenirken **Named Pipes (Adlandirilmis Kanallar)** protokolü için program tarafından ayarlanan kanal adini degistirmeyin.

# İş istasyonlarında ABBYY FineReader 14'i nasıl onarabilirim? ABBYY FineReader 14'i etkileşimli modda onarma

Is istasyonunda asagidakileri yapin:

- 1. Start>Control Panel'den (Baslat>Denetim Masasi) Programs and Features'i (Programlar ve Özellikler) seçin.
- 2. Yüklü programlar listesinde ABBYY FineReader 14 seçin ve Change'i (Degistir) tiklayin.
- 3. Açilan **Program Maintenance (Program Bakimi)** iletisim kutusunda, **Repair**'i **(Onar)** seçin ve **Next**'i **(Ileri)** tiklayin.
- 4. Sihirbazin talimatlarini uygulayin.

## ABBYY FineReader 14'ı komut satırını kullanarak onarma

ls istasyonunda asagidaki komutu çalistirin:

msiexec /f {F14000CE-0001-0000-0000-074957833700}

veya

msiexec /x {F14000FE-0001-6400-0000-074957833700} (için x64)

# License Server'ı barındıran bilgisayarın adını nasıl değiştirebilirim veya License Server'ı başka bir bilgisayara nasıl taşıyabilirim?

ABBYY FineReader'i yerel ag üzerinde dagittiysaniz ve daha sonra License Server'i barindiran bilgisayarin adini degistirdiyseniz veya License Server bilgisayarinda beklenmeyen bir hata olustuysa asagidakileri yapin:

- License Server'i yüklü oldugu bilgisayardan kaldırın.
   Not: Bilgisayara erisilemiyorsa 2. adima geçin.
  - 1.1.Start>Control Panel'den (Baslat>Denetim Masasi) Programs and Features'i (Programlar ve Özellikler) seçin.
  - 1.2.Yüklü programlar listesinde **ABBYY FineReader 14 License Server**'i seçin ve **Remove**'u **(Kaldir)** tiklayin.
- 2. License Server'i baska bir bilgisayara yükleyin (örnegin, \\NewServer).
- License Manager'in yüklü oldugu tüm bilgisayarlarda su parametreyi degistirin veya ekleyin: %Program Files%\ABBYY FineReader 14 License Server\LicenseManager.ini dosyasinda [Licensing] NetworkServerName=<COMPUTER NAME>

Bu parametre License Manager'in erisecegi sunucunun adini belirtmenizi saglar. Örnegin,? [Licensing]

### NetworkServerName=MyComputerName seklinde belirtin

Önemli! Degisikliklerin etkili olmasi için ABBYY FineReader 14 Licensing Service'i yeniden baslatmalisiniz.

- 4. Lisanslarinizi ABBYY FineReader 14 License Manager'a ekleyin ve etkinlestirin. Ayrintilar için bkz. ABBYY FineReader License Manager yardim dosyasi.
- 5. Yönetim amaçli yükleme noktasında, ABBYY FineReader 14 klasörüne gidin ve burada bir **Licensing.ini** dosyası olusturun.

Yönetim amaçli kurulum klasörü yolu, daha önce yönetim amaçli kurulum noktasi olusturulurken belirtilmistir. Ayrintilar için bkz. <u>Yönetim amaçli yükleme noktasi olusturma</u>

- Olusturdugunuz Licensing.ini dosyasinda , NetworkServerName parametresini [Licensing] bölümüne ekleyin. Bu parametre, sunucu adini, örnegin [Licensing] NetworkServerName=MyComputerName belirtir.
- Is istasyonunda ABBYY FineReader'i yeniden yükleyin.
   Ayrintilar için, bkz. <u>ABBYY FineReader 14'i Is Istasyonlarina Yükleme</u> 18.

 8. <COMPUTER NAME>.ABBYY.LicServer adinda bir dosya olusturulur. <COMPUTER NAME>, NetworkServerName parametresinin adidir. Örnegin: BilgisayariminAdi.ABBYY.LicServer.
 <COMPUTER NAME>.ABBYY.LicServer dosyasini diger is istasyonlarina kopyalayin. Dosyayi bulabileceginiz konum: Windows 7 veya üzeri bir sürüm kullaniyorsaniz %programdata% \ABBYY\FineReader\14.00\Licenses.

# **Teknik Destek**

ABBYY FineReader 14'in yüklenmesi ve kullanimiyla ilgili Sistem Yöneticisi Kilavuzu'nda yanit bulamadiginiz tüm sorulariniz için lütfen ABBYY teknik destek servisiyle veya ABBYY ortaklariyla irtibat kurun. Irtibat bilgileri için lütfen <u>www.abbyy.com</u> adresinde "Support" (Destek) bölümüne bakın.

# Telif hakları

© 2017 ABBYY Production LLC. ABBYY, ABBYY FineReader, FineReader, ADRT ve Uyarlamalı Belge Tanıma Teknolojisi, ABBYY Software Ltd'nin ticari veya tescilli ticari markalarıdır.

© 2000-2012 Datalogics, Inc.

Datalogics® DL Logo®, PDF2IMG TM ve DLE TM Datalogics, Inc.'in ticari markalarıdır.

© 1984-2012 Adobe Systems Incorporated ve lisans verenleri. Tüm hakları saklıdır.

Adobe®, Acrobat®, The Adobe Logosu®, the Adobe PDF logosu®, Adobe® PDF Library<sup>TM</sup>, Powered by Adobe PDF Library logosu, Reader®, Adobe Systems Incorporated'ın ABD ve/veya diğer ülkelerde tescilli veya ticari markalarıdır.

Bu bilgisayar programının belli kısımlarının telif hakkı © 2008 Celartem, Inc. tarafından alınmıştır. Tüm hakları saklıdır.

Bu bilgisayar programının belli kısımlarının telif hakkı © 2011 Caminova, Inc. tarafından alınmıştır. Tüm hakları saklıdır.

Bu bilgisayar programının belli kısımlarının telif hakkı © 2013 Cuminas, Inc. tarafından alınmıştır. Tüm hakları saklıdır.

DjVu, ABD Patent No. 6.058.214 ile korunmaktadır. Beklemedeki Yabancı Patentler koduyla koruma altındadır.

AT&T Labs Technology tarafından desteklenmektedir.

© 2002-2008 Intel Corporation. Intel, Intel Corporation şirketinin ABD'de ve/veya diğer ülkelerdeki kayıtlı markasıdır.

Telif hakkı © 1991-2016 Unicode, Inc. Tüm hakları saklıdır.

Http://www.unicode.org/copyright.html Kullanım Şartları kapsamında dağıtılmıştır.

Unicode veri dosyalarının ve ilgili dokümanların ("Veri Dosyaları") bir kopyasını veya Unicode yazılımı ve ilgili dokümanları edinen her kişiye bedelsiz olarak herhangi bir kısıtlama olmaksızın Veri Dosyaları veya Yazılımla ilgili kullanma, kopyalama, değiştirme, birleştirme, yayınlama, dağıtma, alt lisansını verme ve/veya Veri Dosyaları veya Yazılımın kopyalarını satma ve bu yollarla Veri Dosyaları veya Yazılımın edindirildiği kişilerin bunları yapmasına izin verme de dahil olup bunlarla kısıtlı olmamak üzere her türlü tasarruf verilmekte olup, bu tasarruf şu koşullara tabi olacaktır: (a) bu telif hakkı ve izin uyarısı, Veri Dosyaları veya Yazılımın tüm kopyalarında görünecektir, (b) bu telif hakkı ve izin uyarısı ilgili dokümanlarda görünecektir ve (c) her değiştirilmiş Veri Dosyasında veya Yazılımla ve değiştirilmiş Veri Dosyası/Dosyaları veya Yazılımla ilgili her belgede, verilerin veya yazılımın değiştirilmiş olduğuna dair net bir uyarı bulunacaktır.

VERİ DOSYALARI VE YAZILIM, TELİF HAKKI SAHİPLERİ TARAFINDAN "OLDUĞU GİBİ" SUNULMAKTADIR VE PAZARLANABİLİRLİK VE BELİRLİ BİR AMACA UYGUNLUK VE ÜÇÜNCÜ ŞAHIS HAKLARINI İHLAL ETMEME YÖNÜNDE İMA YOLUYLA VERİLMİŞ GARANTİLER DE DAHİL OLMAK ÜZERE AÇIKÇA VEYA İMA İLE HİÇBİR GARANTİ VERİLMEMEKTEDİR. BU UYARIDA YER ALAN TELİF HAKKI SAHİBİ VEYA SAHİPLERİ, İSTER SÖZLEŞME KAPSAMINDA, İSTER İHMAL VEYA DİĞER ZARAR VERİCİ EYLEM SONUCUNDA OLSUN, HİÇBİR DURUMDA, VERİ DOSYALARININ VEYA YAZILIM'IN PERFORMANSINDAN KAYNAKLANAN VEYA BU PERFORMANSLA BAĞLANTILI HİÇBİR HAK İDDİASINDAN VEYA HİÇBİR ÖZEL DOLAYLI VEYA DOĞRUDAN ZARARDAN VEYA KULLANIM, VERİ VEYA KÂR KAYBINDAN DOĞAN HİÇBİR ZARARDAN SORUMLU TUTULMAYACAKTIR.

Bu bildirimde aksi belirtilmedikçe, telif hakkı sahibinin adı, önceden kendi yazılı izni olmaksızın, bu Veri Dosyaları ve Yazılımın reklamlarında veya bunlara yönelik diğer satış ve kullanım arttırıcı çalışmalarda veya başka anlaşmalarda kullanılmayacaktır.

Unicode, Unicode, Inc.'in ABD ve diğer ülkelerde tescilli ticari markasıdır.

JasPer Lisans Sürümü 2.0:

Telif Hakkı © 2001-2006 Michael David Adams

Telif Hakkı © 1999-2000 Image Power, Inc.

Telif Hakkı © 1999-2000 The University of British Columbia

Tüm hakları saklıdır.

Bu yazılımın bazı kısımlarının telif hakkı  $\bigcirc$  2009 The FreeType Project (www.freetype.org)'a aittir. Tüm hakları saklıdır.

Bu yazılım kısmen Independent JPEG Group'un çalışmalarına dayanmaktadır.

PDF-XChange Standard © 2001-2013, Tracker Software Products Ltd.

© Microsoft Corporation. Tüm hakları saklıdır. Microsoft, Visual Studio, Excel, Office 365, OneDrive, Outlook, PowerPoint, SharePoint, Visio, Windows, Windows Server ve Windows Design 2012, Microsoft Corporation'ın Amerika Birleşik Devletleri ve/veya diğer ülkelerde tescilli veya ticari markalarıdır.

Apache, OpenOffice ve martı logosu, The Apache Software Foundation'ın ABD ve/veya diğer ülkelerde tescilli ticari markalarıdır. Bu markaların kullanımı ile The Apache Software Foundation herhangi bir onay sunmamaktadır.

#### Telif Hakkı (c) 1997,1998,2002,2007 Adobe Systems Incorporated

İşbu belge ile, aşağıdaki şartlara tabi olmak kaydıyla, eline bu dokümanların bir kopyası geçen herkese, dokümanı ücretsiz olarak kullanma, kopyalama, yayınlama, dağıtma, alt lisanslarını verme ve/veya satma ve başkalarının da bunu yapmasına izin verme yetkisi verilmektedir:

- Bu dokümanda hiçbir değişiklik, düzenleme veya başkaca tadilat yapılmasına izin verilmemektedir ve

- Yukarıdaki telif hakkı uyarısı ve bu izin uyarısı, dokümanların tüm kopyalarında yer alacaktır.

İşbu belge ile, hiçbir türev çalışmanın bu belgenin bir kopyası veya sürümü olarak sunulmaması kaydıyla, eline bu dokümanların bir kopyası geçen herkese, kullanmak, kopyalamak, yayınlamak, dağıtmak ve alt lisanslarını vermek için dokümanın içeriğinden kendi türev çalışmalarını yaratma ve/veya bu türev çalışmayı satma ve başkalarının da bunu yapmasına izin verme yetkisi verilmektedir.

Adobe, önceden kendisine bildirilmiş olsa da veya bu gibi zararların olası olduğunu bilmek için gerekçeleri bulunsa da, ister bir haksız fiile (hiçbir sınırlama olmaksızın ihmal veya mutlak yükümlülük dahil), ister sözleşmeye, ister başkaca bir yasal ya da makul temele dayansın, hiçbir gelir veya kâr kaybından veya dolaylı, arızi, özel, sonuçsal ya da diğer benzer zarardan sorumlu tutulamaz. Adobe materyalleri "olduğu gibi" sağlanır. Adobe, özellikle, başta pazarlanabilirlik veya belirli bir amaca uygunluk ya da Adobe materyalleri ile ilgili herhangi bir üçüncü taraf haklarının ihlal edilmemesi olmak üzere, Adobe materyalleriyle ilgili hiçbir açık, yasal veya ima yollu garanti vermemektedir.

Telif hakkı © 2010-2013 Marti Maria Saguer. Tüm hakları saklıdır.

Telif Hakkı (c) 2003 Calyptix Security Corporation

Tüm hakları saklıdır.

Bu kod, Yuliang Zheng'ın katkısıyla Calyptix Security Corporation'a verilen yazılımdan türetilmiştir. Değiştirilerek veya değişiklik yapılmaksızın kaynak ve çiftli kod biçiminde yeniden dağıtım ve kullanıma, aşağıdaki koşulların karşılanmasına tabi olarak izin verilir: 1. Kaynak kod yeniden dağıtımlarında, yukarıdaki telif hakkı bildirimi, bu koşullar listesi ve aşağıdaki sorumluluk reddi belirtilmelidir. 2. Çiftli kod biçimindeki yeniden dağıtımlarında, yukarıdaki telif hakkı bildirimi, bu koşullar listesi ve aşağıdaki sorumluluk reddi, dağıtım ile birlikte verilen belgelerde ve/veya diğer materyallerde belirtilmelidir. 3. Önceden konunun açıkça belirtildiği bir yazılı izin alınmadığı müddetçe, Calyptix Security Corporation veya katkıda bulunan kişilerin adları, bu yazılımdan türetilen ürünleri tanıtmak veya duvurmak icin kullanılamaz. BU YAZILIM, TELİF HAKKI SAHİPLERİ VE KATKIDA BULUNANLAR TARAFINDAN "OLDUĞU GİBİ" SUNULMAKTADIR VE PAZARLANABİLİRLİK VE BELİRLİ BİR AMACA UYGUNLUK YÖNÜNDE İMA YOLUYLA VERİLMİŞ GARANTİLER DE DAHİL OLMAK ÜZERE, AÇIKÇA VEYA İMA İLE HİÇBİR GARANTİ VERMEMEKTEDİR. HİÇBİR DURUMDA; TELİF HAKKI SAHİBİ VEYA KATKIDA BULUNANLAR, İSTER SÖZLEŞME KAPSAMINDA, İSTER MUTLAK SORUMLULUK VEYA KASIT (İHMAL VE DİĞER KASITLAR DA DAHİL OLMAK ÜZERE) DAHİL OLMAK ÜZERE HERHANGİ BİR YÜKÜMLÜLÜK TEORİSİ KAPSAMINDA, BİR ZARAR MEYDANA GELEBİLECEĞİ BİLDİRİLMİŞ DAHİ OLSA, BU YAZILIM'IN KULLANIMINDAN KAYNAKLANAN DOĞRUDAN, DOLAYLI, KAZARA, ÖZEL, EMSAL TESKİL EDEN VEYA DOLAYLI HİÇBİR ZARARDAN (YEDEK ÜRÜN VEYA HİZMETLERİN TEMİNİ; KULLANIM, VERİ VEYA KÂR KAYBI, İŞLERİN KESİNTİYE UĞRAMASI DA DAHİL OLUP BUNLARLA SINIRLI OLMAMAK ÜZERE) HERHANGİ BİR ŞEKİLDE SORUMLU TUTULMAYACAKTIR.

Miama Nueva Telif hakkı (c) 2014, Linus Romer, ayrılmış yazı tipi adı Miama Nueva ile.

Pecita Telif hakkı (c) 2009-2015, Philippe Cochy, (http://pecita.eu), ayrılmış yazı tipi adı Pecita ile.

Bad Script Regular Telif hakkı (c) 2011, Cyreal (www.cyreal.org) ayrılmış yazı tipi adı "Bad Script" ile.

Bu Yazı Tipi Yazılımı, SIL Açık Yazı Tipi Lisansı, Sürüm 1.1 kapsamındadır.

Bu lisans Son Kullanıcı Lisans Sözleşmesi'ne kopyalanmıştır ve ayrıca Sık Sorulan Sorularla birlikte şu adreste de bulunabilir: http://scripts.sil.org/OFL

MD5C.C - RSA Data Security, Inc., MD5 message-digest algorithm

Telif hakkı (C) 1991-2, RSA Data Security, Inc. Oluşturulma yılı 1991. Tüm hakları saklıdır.

Bu yazılım RSA Data Security, Inc.'ten türetilmiştir. MD5 Message-Digest Algorithm.

Telif Hakkı (c) 1998-2011 The OpenSSL Project. Tüm hakları saklıdır. Bu ürün OpenSSL Projesi tarafından OpenSSL Toolkit'te kullanım için geliştirilmiş yazılımları içerir (http://www.openssl.org/) Telif hakkı (C) 1995-1998 Eric Young (eay@cryptsoft.com) Tüm hakları saklıdır. Bu ürün Eric Young (eay@cryptsoft.com) tarafından yazılmış kriptografik yazılım içermektedir. Eric Young, kullanılan kütüphane bölümlerinin yazarıdır. Bu ürün, Tim Hudson (tjh@cryptsoft.com) tarafından yazılmış yazılımlar içerir.

OpenSSL Lisansı Telif Hakkı (c) 1998-2011 The OpenSSL Project. Tüm hakları saklıdır. Değiştirilerek veya değişiklik yapılmaksızın kaynak ve çiftli kod biçiminde yeniden dağıtım ve kullanıma, aşağıdaki koşulların karşılanmasına tabi olarak izin verilir: 1. Kaynak kod yeniden dağıtımlarında, yukarıdaki telif hakkı bildirimi, bu koşullar listesi ve aşağıdaki sorumluluk reddi belirtilmelidir. 2. Çiftli kod biçimindeki yeniden dağıtımlarında, yukarıdaki telif hakkı bildirimi, bu koşullar listesi ve aşağıdaki sorumluluk reddi, dağıtım ile birlikte verilen belgelerde ve/veya diğer materyallerde belirtilmelidir. 3. Bu yazılımın kullanılmasını veya özelliklerini içeren her türlü reklam materyalinde aşağıdaki bilgi yer almalıdır: "Bu ürün OpenSSL Projesi tarafından OpenSSL Toolkit'te kullanım için geliştirilmiş yazılımları içerir. (http://www.openssl.org/)" 4. Önceden yazılı izin alınmadığı müddetçe, "OpenSSL Toolkit" ve "OpenSSL Project" adları, bu yazılımdan türetilen ürünleri tanıtmak veya duyurmak için kullanılamaz. Yazılı izin almak için lütfen openssl-core@openssl.org e-posta adresine başvurun. 5. Bu yazılımla üretilen ürünlere önceden yazılım izin almaksızın "OpenSSL" ismi verilemez ya da isimlerinde "OpenSSL" ifadesi geçemez. 6. Her türlü yeniden dağıtımda asağıdaki bilgiler muhafaza edilmelidir: "Bu ürün OpenSSL Projesi tarafından OpenSSL Toolkit'te kullanım için geliştirilmiş yazılımları içerir.(http://www.openssl.org/)" BU YAZILIM, OpenSSL PROJECT TARAFINDAN "OLDUĞU GİBİ" SUNULMAKTADIR VE PAZARLANABİLİRLİK VE BELİRLİ BİR AMACA UYGUNLUK YÖNÜNDE İMA YOLUYLA VERİLMİŞ GARANTİLER DE DAHİL OLMAK ÜZERE, AÇIKÇA VEYA İMA İLE HİÇBİR GARANTİ VERMEMEKTEDİR. HİÇBİR DURUMDA; OpenSSL PROJECT VEYA KATKIDA BULUNANLAR, İSTER SÖZLEŞME KAPSAMINDA, İSTER MUTLAK SORUMLULUK VEYA KASIT (İHMAL VE DİĞER KASITLAR DA DAHİL OLMAK ÜZERE) DAHİL OLMAK ÜZERE HERHANGİ BİR YÜKÜMLÜLÜK TEORİSİ KAPSAMINDA, BİR ZARAR MEYDANA GELEBİLECEĞİ BİLDİRİLMİŞ DAHİ OLSA, BU YAZILIMIN KULLANIMINDAN KAYNAKLANAN DOĞRUDAN, DOLAYLI, KAZARA, ÖZEL, EMSAL TEŞKİL EDEN VEYA DOLAYLI HİÇBİR ZARARDAN (YEDEK ÜRÜN VEYA HİZMETLERİN TEMİNİ; KULLANIM, VERİ VEYA KÂR KAYBI, İŞLERİN KESİNTİYE UĞRAMASI DA DAHİL OLUP BUNLARLA SINIRLI OLMAMAK ÜZERE) HERHANGİ BİR ŞEKİLDE SORUMLU TUTULMAYACAKTIR. Bu ürün Eric Young tarafından yazılmış kriptografik yazılımlar içerir (eay@cryptsoft.com). Bu ürün, Tim Hudson (tih@cryptsoft.com) tarafından yazılmış yazılımlar içerir. Orijinal SSLeay Lisansı

Telif hakkı (C) 1995-1998 Eric Young (eay@cryptsoft.com) Tüm hakları saklıdır. Bu paket, Eric Young (eay@cryptsoft.com) tarafından yazılmış bir SSL uygulamasıdır. Uygulama, Netscapes SSL'e uyacak şekilde yazılmıştır. Aşağıdaki şartlar karşılandığı sürece, bu kütüphane ticari ve ticari olmayan kullanım için ücretsizdir. Aşağıdaki şartlar sadece SSL kodu için değil, ister RC4, ister RSA, ister lhash, ister DES vb. olsun bu dağıtımda bulunan tüm kodlar için geçerlidir. Bu dağıtımda yer alan SSL belgeleri, telif hakkı sahibinin Tim Hudson (tjh@cryptsoft.com) olması haricinde, aynı telif hakkı şartlarına tabidir. Telif hakkı Eric Young'a aittir ve bu nedenle, kodda yer alan hiçbir Telif Hakkı uyarısı kaldırılamaz. Bu paket bir üründe kullanılırsa, kullanılan kütüphane bölümlerini yazarı olarak Eric Young'a atıfta bulunulmalıdır. Bu atıf, programın başlangıcında veya paketle birlikte verilen belgelerde (çevrimiçi veya metin) bir metin mesajı şeklinde olabilir. Değiştirilerek veya değişiklik yapılmaksızın kaynak ve çiftli kod biçiminde yeniden dağıtım ve kullanıma, aşağıdaki koşulların karşılanmasına tabi olarak izin verilir: 1. Kaynak kod yeniden dağıtımlarında, telif hakkı bildirimi, bu koşullar listesi ve aşağıdaki sorumluluk reddi belirtilmelidir. 2. Çiftli kod biçimindeki yeniden dağıtımlarında, yukarıdaki telif hakkı bildirimi, bu koşullar listesi ve aşağıdaki sorumluluk reddi, dağıtım ile birlikte verilen belgelerde ve/veya diğer materyallerde belirtilmelidir. 3. Bu YAZILIM'ın kullanılmasını veya özelliklerini içeren her türlü reklam materyalinde aşağıdaki bilgi yer almalıdır: "Bu ürün Eric Young (eay@cryptsoft.com) tarafından yazılmış kriptografik yazılım içermektedir.

Kullanılan kitaplığın rutinleri kriptografiyle ilgili değilse "Kriptografik" terimine yer verilmeyebilir :-). 4. Uygulamalar dizinindeki bir Windows'a özgü kodu (veya bunun bir türevini) sisteme dâhil ederseniz (uygulama kodu), asağıdaki bilgiye yer vermeniz gerekir: "Bu ürün, Tim Hudson (tjh@cryptsoft.com) tarafından yazılmış yazılımlar içerir" BU YAZILIM, ERIC YOUNG TARAFINDAN "OLDUĞU GİBİ" SUNULMAKTADIR VE PAZARLANABİLİRLİK VE BELİRLİ BİR AMACA UYGUNLUK YÖNÜNDE İMA YOLUYLA VERİLMİŞ GARANTİLER DE DAHİL OLMAK ÜZERE, AÇIKÇA VEYA İMA İLE HİÇBİR GARANTİ VERMEMEKTEDİR. YAZAR VEYA KATKIDA BULUNANLAR, İSTER SÖZLESME KAPSAMINDA. İSTER MUTLAK SORUMLULUK VEYA KASIT (İHMAL VE DİĞER KASITLAR DA DAHİL OLMAK ÜZERE) DAHİL OLMAK ÜZERE HERHANGİ BİR YÜKÜMLÜLÜK TEORİSİ KAPSAMINDA GERÇEKLEŞMİŞ OLSUN, BİR ZARAR MEYDANA GELEBİLECEĞİ BİLDİRİLMİŞ DAHİ OLSA, HİÇBİR DURUMDA ŞEKİLDE BU YAZILIM'IN KULLANIMINDAN KAYNAKLANAN DOĞRUDAN, DOLAYLI, KAZARA, ÖZEL, EMSAL TEŞKİL EDEN VEYA DOLAYLI ZARARLARDAN (YEDEK ÜRÜN VEYA HİZMETLERİN TEMİNİ; KULLANIM, VERİ VEYA KAR KAYBI, İŞLERİN KESİNTİYE UĞRAMASI DA DAHİL OLUP BUNLARLA SINIRLI OLMAMAK ÜZERE) HERHANGİ BİR ŞEKİLDE SORUMLU TUTULMAYACAKTIR Bu kodun herkese açık bir sürümünün veya türevinin lisansı ve dağıtım şartları değiştirilemez. Başka bir deyişle, bu kod basitçe kopyalanıp başka bir dağıtım lisansının [ GNU Açık Lisansı dahil] altına konamaz.

#### Chrome V8

Telif hakkı 2006-2011, V8 proje müellifleri. Tüm hakları saklıdır.

Telif hakkı 2014, V8 proje müellifleri. Tüm hakları saklıdır.

Değiştirilerek veya değişiklik yapılmaksızın kaynak ve çiftli kod biçiminde

yeniden dağıtım ve kullanıma, aşağıdaki koşulların karşılanmasına tabi olarak

izin verilir:

\* Kaynak kod yeniden dağıtımlarında, yukarıdaki telif hakkı bildirimi,

bu koşullar listesi ve aşağıdaki sorumluluk reddi belirtilmelidir.

\* Çiftli kod biçimindeki yeniden dağıtımlarında, yukarıdaki telif hakkı

bildirimi, bu koşullar listesi ve aşağıdaki sorumluluk reddi, dağıtım

ile birlikte verilen belgelerde ve/veya diğer materyallerde

belirtilmelidir.

\* Önceden konunun açıkça belirtildiği bir yazılı izin alınmadığı müddetçe,

Google Inc. veya katkıda bulunan kişilerin adları, bu yazılımdan türetilen

ürünleri tanıtmak veya duyurmak için kullanılamaz.

BU YAZILIM, TELİF HAKKI SAHİPLERİ VE KATKIDA BULUNANLAR TARAFINDAN "OLDUĞU GİBİ"

SUNULMAKTADIR VE PAZARLANABİLİRLİK VE BELİRLİ BİR AMACA UYGUNLUK YÖNÜNDE İMA

YOLUYLA VERİLMİŞ GARANTİLER DE DAHİL OLMAK ÜZERE, AÇIKÇA VEYA İMA

İLE HİÇBİR GARANTİ VERMEMEKTEDİR. HİÇBİR DURUMDA; TELİF HAKKI SAHİBİ

VEYA KATKIDA BULUNANLAR, İSTER SÖZLEŞME KAPSAMINDA, İSTER

MUTLAK SORUMLULUK VEYA KASIT (İHMAL VE DİĞER KASITLAR DA DAHİL OLMAK ÜZERE)

HERHANGİ BİR YÜKÜMLÜLÜK TEORİSİ KAPSAMINDA, BİR ZARAR MEYDANA GELEBİLECEĞİ BİLDİRİLMİŞ DAHİ OLSA, BU YAZILIM'IN KULLANIMINDAN

KAYNAKLANAN DOĞRUDAN, DOLAYLI, KAZARA, ÖZEL, EMSAL TEŞKİL EDEN VEYA DOLAYLI HİÇBİR ZARARDAN

(YEDEK ÜRÜN VEYA HİZMETLERİN TEMİNİ; KULLANIM, VERİ VEYA KAR

KAYBI, İŞLERİN KESİNTİYE UĞRAMASI DA DAHİL OLUP BUNLARLA SINIRLI

OLMAMAK ÜZERE) HERHANGİ BİR ŞEKİLDE SORUMLU TUTULMAYACAKTIR.

Chrome V8 / Strongtalk

Telif hakkı (c) 1994-2006 Sun Microsystems Inc.

Tüm hakları saklıdır.

Değiştirilerek veya değişiklik yapılmaksızın kaynak ve çiftli kod biçiminde

yeniden dağıtım ve kullanıma, aşağıdaki koşulların karşılanmasına tabi olarak izin verilir.

\* Kaynak kod yeniden dağıtımlarında, yukarıdaki telif hakkı bildirimi, bu koşullar listesi ve aşağıdaki sorumluluk reddi belirtilmelidir.

\* Çiftli kod biçimindeki yeniden dağıtımlarında, yukarıdaki telif hakkı bildirimi, bu koşullar listesi ve aşağıdaki sorumluluk reddi, dağıtım ile birlikte verilen belgelerde ve/veya diğer materyallerde belirtilmelidir.

\* Önceden konunun açıkça belirtildiği bir yazılı izin alınmadığı müddetçe, Sun Microsystems veya katkıda bulunan kişilerin adları, bu yazılımdan türetilen ürünleri tanıtmak veya duyurmak için kullanılamaz.

BU YAZILIM, TELİF HAKKI SAHİPLERİ VE KATKIDA BULUNANLAR TARAFINDAN "OLDUĞU GİBİ"

SUNULMAKTADIR VE PAZARLANABİLİRLİK VE BELİRLİ BİR AMACA

UYGUNLUK YÖNÜNDE İMA YOLUYLA VERİLMİŞ GARANTİLER DE DAHİL OLMAK ÜZERE, AÇIKÇA VEYA İMA İLE

HİÇBİR GARANTİ VERMEMEKTEDİR. HİÇBİR DURUMDA; TELİF HAKKI SAHİBİ VEYA KATKIDA BULUNANLAR, İSTER

SÖZLEŞME KAPSAMINDA, İSTER MUTLAK SORUMLULUK VEYA KASIT

(İHMAL VE DİĞER KASITLAR DA DAHİL OLMAK ÜZERE) DAHİL OLMAK ÜZERE HERHANGİ

BİR YÜKÜMLÜLÜK TEORİSİ KAPSAMINDA, BİR ZARAR MEYDANA

# GELEBİLECEĞİ BİLDİRİLMİŞ DAHİ OLSA, BU YAZILIM'IN KULLANIMINDAN KAYNAKLANAN DOĞRUDAN, DOLAYLI,

### KAZARA, ÖZEL, EMSAL TEŞKİL EDEN VEYA DOLAYLI HİÇBİR ZARARDAN

### (YEDEK ÜRÜN VEYA HİZMETLERİN TEMİNİ; KULLANIM, VERİ VEYA KÂR

### KAYBI, İŞLERİN KESİNTİYE UĞRAMASI DA DAHİL OLUP BUNLARLA SINIRLI OLMAMAK ÜZERE) HERHANGİ BİR ŞEKİLDE SORUMLU TUTULMAYACAKTIR.

TWAIN Toolkit, olduğu gibi dağıtılır. TWAIN Toolkit'in geliştiricisi ve dağıtımcıları, hiçbir sınırlama olmaksızın, pazarlanabilirlik, belirli bir amaca uygunluk, üçüncü taraf haklarının ihlal edilmemesi ile ilgili ima yollu garantiler de dahil olmak üzere, hiçbir ima yollu, açık veya yasal garanti vermemektedir. Geliştiriciler ve dağıtımcılar, TWAIN Toolkit'in çoğaltılması, değiştirilmesi, dağıtılması veya başka bir şekilde kullanılması ile alakalı doğrudan, dolaylı, özel, arızi veya nedensel hiçbir zarardan sorumlu tutulamaz.

EPUB ve EPUB logosu, IDPF'in (International Digital Publishing Forum) tescilli ticari markalarıdır.

JavaScript, Oracle ve/veya iştiraklerinin bir tescilli ticari markasıdır.

Amazon, Kindle ve ilgili logo, Amazon.com, Inc. veya iştiraklerinin ticari markalarıdır.

Arial, The Monotype Corporation'ın bir ticari markasıdır ve bazı yargı alanlarında tescilli olabilir.

Palatino, Monotype Imaging Inc'nin bir ticari markasıdır ve bazı diğer yargı alanlarında tescilli olabilir.

Lucida, Bigelow & Holmes Inc'nin ABD Patent ve Marka Ofisinde ve Avrupa Birliği'nde tescilli bir ticari markasıdır ve diğer yargı alanlarında da tescilli olabilir.

Corel ve WordPerfect, Corel Corporation ve/veya iştiraklerinin Kanada, Birleşik Devletler ve/veya diğer ülkelerdeki ticari markalarıdır.

Citrix, Citrix XenApp ve Citrix logosu, Citrix Systems, Inc ve/veya bir veya birden fazla iştirakinin ticari markalarıdır ve Birleşik Devletler Patent ve Marka Ofisinde ve diğer ülkelerde tescilli olabilir. Burada yer alan beyanlar ve ifade edilen fikirler yalnızca ABC EDUCATION SERVICES'e aittir ve Citrix Systems, Inc tarafından paylaşılmaz ya da onun görüşünü temsil etmez. Bu sunum herhangi bir ürünün, hizmetin ya da bakış açısının onaylanması anlamına gelmez. Citrix, bu sunumda yer alan içeriğin ya da bu sunumla ilgili herhangi bir materyalin eksiksizliği, doğruluğu, güvenilirliği, uygunluğu, kullanılabilirliği ya da güncelliği konusunda açık veya zımni hiçbir temsil, garanti veya güvence sunmaz. Citrix, aracıları, memurları, çalışanları, lisans sahipleri veya iştirakleri, hiçbir durumda bu sunumda yer alan bilgilerden veya beyanlardan kaynaklanan herhangi bir hasar için (başta gelir kaybı, iş bilgileri kaybı, bilgi kaybı olmak ve de bunlarla sınırlı olmamak üzere) sorumlu tutulamaz. Bu içeriğe duyduğunuz güvenden kaynaklanan tüm risklerin sadece size ait olduğunu kabul etmiş sayılırsınız.

Diğer tüm ticari markaların mülkiyeti tamamen kendi sahiplerine aittir.